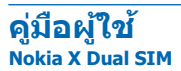

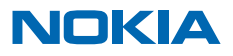

ฉบับที่ 1.2 TH

## คู่มือผู้ใช้ Nokia X Dual SIM

## สารบัญ

| ความปลอดภัย                                       | 3  |
|---------------------------------------------------|----|
| การเริ่มต้นการใช้งาน                              | 4  |
| ปุ่มและส่วนประกอบ                                 | 4  |
| การใส่ซึมการ์ด, แบตเดอรี่ และการ์ดหน่วย<br>ความจำ | 4  |
| กำหนดชิมการ์ดที่จะใช้                             | 6  |
| การชาร์จแบดเตอรี่                                 | 6  |
| การคัดลอกรายชื่อจากโทรศัพท์เครื่อง<br>เก่าของคุณ  | 6  |
| การใช้งานพื้นฐาน                                  | 8  |
| สัญลักษณ์บนจอภาพ                                  | 8  |
| การตรวจสอบกิจกรรมของคุณ                           | 8  |
| การเปลี่ยนการตั้งค่าอย่างรวดเร็ว                  | 8  |
| การสลับระหว่างมุมมอง                              | 9  |
| การดำเนินการบนหน้าจอแบบสัมผัส                     | 9  |
| การยืดอายุแบตเตอรี่                               | 11 |
| การเขียนโดยใช้แป้นพิมพ์                           | 11 |
| การใช้ระบบช่วยสะกดคำอัตโนมัติ                     | 12 |
| ปุ่มบนแป้นพิมพ์                                   | 12 |
| การติดต่อรายชื่อและส่งข้อความ                     | 13 |
| การโทรออก                                         | 13 |
| การจัดเก็บชื่อและเบอร์โทรศัพท์                    | 13 |
| การส่งข้อความ                                     | 14 |
| Exchange ActiveSync                               | 14 |
| การตั้งค่าบัญชีอีเมลของคุณ                        | 15 |
| การส่งอีเมล                                       | 15 |
| กล้อง                                             | 16 |
| การถ่ายภาพ                                        | 16 |
| การบันทึกวิดีโอ                                   | 16 |
| การแบ่งปันภาพถ่ายหรือวิดีโอ                       | 16 |
| อินเทอร์เน็ต                                      | 17 |
|                                                   |    |

| การเรียกดูเว็บ                                          | 17 |
|---------------------------------------------------------|----|
| แผนที่และการนำทาง                                       | 18 |
| HERE                                                    | 18 |
| สำนักงาน                                                | 19 |
| การเพิ่มรายการปฏิทิน                                    | 19 |
| การดั้งเวลาปลุก                                         | 19 |
| ความบันเทิง                                             | 20 |
| สตรีมรายการเพลง                                         | 20 |
| การจัดการและการเชื่อมต่อโทรศัพท์                        | 21 |
| เชื่อมต่อกับเครือข่าย Wi-Fi                             | 21 |
| การคัดลอกเนื้อหาระหว่างโทรศัพท์<br>และคอมพิวเตอร์ของคุณ | 21 |
| การส่งภาพถ่ายโดยใช้ Bluetooth                           | 21 |
| อัพเดตชอฟต์แวร์โทรศัพท์ของคุณ                           | 21 |
| รหัสผ่าน                                                | 22 |
| ข้อมูลเกี่ยวกับผลิตภัณ <i>ฑ</i> ์และความ<br>ปลอดภัย     | 24 |
|                                                         |    |

© 2014 Microsoft Mobile สงวนลิขสิทธิ์

## ดวามปลอดภัย

#### ้โปรดอ่านและปฏิบัติตามคำแนะนำต่อไปนี้ มิฉะนั้นอาจก่อให้เกิดอันตรายหรือเป็นการผิดกฎหมายได้

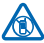

### ปิดโทรศัพท์เมื่ออยู่ในบริเวณที่ห้ามใช้โทรศัพท์ไร้สาย

้ปิดโทรศัพท์เมื่อไม่ได้รับอนญาตให้ใช่โทรศัพท์มือถือหรือเมื่อโทรศัพท์อาจก่อให้เกิดสัญญาณรบกวน ้หรืออันตราย ด้วอย่างเช่น บน้เครื่องบิน. ในโรงพยาบาล หรือเมื่ออย่ใกล้กับอุปกรณ์ทางการแพทย์. น้ำมัน เชื้อเพลิง. สารเคมี หรือบริเวณที่มีการระเบิด ปฏิบัติตามคำแนะนำทกประการเมื่ออยู่ในพื้นที่ที่จำกัดการใช้

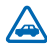

#### ้ดำนึงถึงความปลอดภัยในการขับขี่ยานพาหนะเป็นอันดับแรก

้ควรปฏิบัติตามกุภหมายท้องถิ่น ไม่ควรใช้มือจับสิ่งอื่นใด เมื่อคณขับขี่ยานพาหนะอยู่ สิ่งสำคัญอันดับแรกที่ ดกเดารีดำถึงใบขี้กเะขับขี่ยาบพาหมะ ดือ ดาาบปลอดภัยบบท้องกบบ

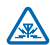

#### สัญญาณรบกวน

้อปกรณ์ไร้สายทั้งหมดจะไวต่อสัญญาณรบกวน ซึ่งจะส่งผลต่อประสิทธิภาพการทำงานของเครื่องได้

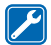

#### บริการที่ผ่านการรับรอง

เฉพาะผู้ที่ผ่านการรับรองเท่านั้นที่จะสามารถประกอบหรือช่อมอปกรณ์ต่างๆ ของเครื่องได้

#### แบตเตอรี่ อปกรณ์ชาร์จ และอปกรณ์เสริมอื่นๆ

ใช้แบตเตอรี่ อปกรณ์ชาร์จ และอปกรณ์เสริมอื่นๆ ที่ได้รับการรับรองจาก Microsoft Mobile ว่าใช้กับ ้อปกรณ์ร่นนี้ได้เท่านั้น ห้ามต่อโท่รศัพท์เข้ากับอปกรณ์ที่ไม่สามารถใช้งานร่วมกันได้

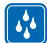

#### เก็บอุปกรณ์ไว้ในที่แห้ง

โทรศัพท์ของคณไม่กับน้ำ ควรเก็บโทรศัพท์ไว้ในที่แห้ง

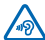

#### ปกป้องความสามารถในการได้ยินของคณ

้อย่าพึงระดับแสียงที่ดังเป็นระยะเวลาบานเพื่อป้องกับอันตรายต่อการได้ยินเสียง ควรใช้ความระบัดระวังเมื่อ ถือโทรศัพท์ไว้ใกล้หขณะที่เปิดลำโพง

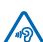

## การเริ่มต้นการใช้งาน

ทำความเข้าใจพื้นฐานและเริ่มใช้งานโทรศัพท์ของคุณทันที

## ปุ่มและส่วนประกอบ

สำรวจปุ่มและชิ้นส่วนต่างๆ ของโทรศัพท์เครื่องใหม่ของคุณ

- 1 ช่องเสียบสัญญาณเสียง (3.5 มม. AHJ)
- 2 หูฟัง
- 3 ปุ่มปรับระดับเสียง
- 4 ปุ่มล็อค/เปิดปิด
- 5 ไมโครโฟน
- 6 ตัวเสียบ Micro-USB
- 7 ปุ่มย้อนกลับ
- 8 หน้าจอสัมผัส
- 9 เลนส์กล้องถ่ายรูป ก่อนใช้กล้องถ่ายรูป ให้ ลอกเทปป้องกันออกจากเลนส์ก่อน
- 10 ลำโพง
- 11 เสาอากาศ

หลีกเลี่ยงการจับบริเวณเสาอากาศขณะใช้งานเสา อากาศ การสัมผัสกับเสาอากาศขณะกำลังส่งหรือ

รับสัญญาณอาจส่งผลต่อคุณภาพของการสื่อสาร และอาจทำให้อายุการใช้งานแบตเตอรี่สั้นลงเนื่องจากมีการใช้ พลังงานสูงขึ้นขณะทำงาน

อย่าต่อโทรศัพท์กับอุปกรณ์ที่ส่งสัญญาณขาออก เพราะอาจทำให้โทรศัพท์เกิดความเสียหายได้ ห้ามเชื่อม ต่อแหล่งจ่ายไฟใดๆ เข้ากับข่องเสียบสัญญาณเสียง หากคุณเชื่อมต่ออุปกรณ์ภายนอกหรือชุดหูพึงใดๆ ที่ไม่ได้ รับการรับรองให้ใช้กับอุปกรณ์นี้ เข้ากับช่องเสียบสัญญาณเสียง โปรดให้ความสำคัญกับระดับเสียงให้มาก เป็นพิเศษ

อุปกรณ์เสริมบางอย่างที่กล่าวถึงในคู่มือผู้ใช้ เช่น อุปกรณ์ชาร์จ ชุดหูฟัง หรือสายข้อมูล อาจจำหน่ายแยกต่างหาก

## การใส่ชิมการ์ด, แบตเตอรี่ และการ์ดหน่วยความจำ

เรียนรู้วิธีการใส่แบตเตอรี่, ชิมการ์ด และการ์ดหน่วยความจำ

ข้อสำคัญ: อุปกรณ์ของคุณใช้ชีมการ์ดแบบ mini-UICC หรือที่เรียกอีกอย่างว่าการ์ด micro-SIM การ ใช้ชีมการ์ดที่ไม่สามารถใช้งานร่วมกันได้หรืออะแดปเดอร์ชีมการ์ด อาจทำให้การ์ดหรืออุปกรณ์เสียหาย และอาจทำให้ข้อมูลที่เก็บอยู่ในการ์ดนั้นเสียหายอีกด้วย

้โปรดใช้การ์ดหน่วยความจำที่ใช้งานร่วมกันได้ที่ได้รับการรับรองสำหรับใช้ร่วมกับอุปกรณ์นี้เท่านั้น การ์ดที่ไม่ สามารถใช้งานร่วมกันได้อาจก่อให้เกิดความเสียหายแก่การ์ดและโทรศัพท์ รวมถึงข้อมูลที่ได้รับการจัดเก็บอยู่ใน การ์ดอีกด้วย

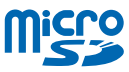

1. ใช้มือข้างหนึ่งจับมุมด้านบนของโทรศัพท์ไว้ แล้วใช้นิ้วโป้งของมืออีกข้างกดที่ฝาครอบด้านหลัง แล้วถอดออก

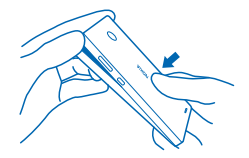

หากแบตเตอรื่อยู่ในโทรศัพท์ ให้ถอดแบตเตอรื่ออก
 ดันซิมเข้าในช่องใส่ SIM1 โดยให้หน้าสัมผัสคว่ำลง

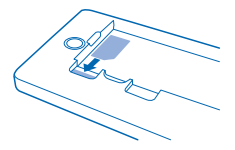

ในการนำซิมออก ให้ดึงการ์ดออกมา

4. ดันซิมอันที่สองเข้าในช่องใส่ SIM2 โดยให้หน้าสัมผัสคว่ำลง

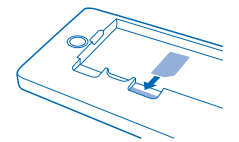

ชิมการ์ดทั้งสองจะสามารถใช้งานได้พร้อมกันเมื่อไม่ได้ใช่โทรศัพท์อยู่ แต่หากมีการใช้งานชิมการ์ดหนึ่งอยู่ เช่น ใช้เพื่อโทรออก คุณอาจไม่สามารถใช้อีกชิมการ์ดหนึ่งได้

5. ดันการ์ดหน่วยความจำเข้าไปในช่องใส่การ์ดหน่วยความโดยคว่ำหน้าสัมผัสลง

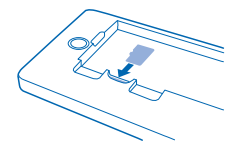

#### ในการถอดการ์ดหน่วยความจำ ให้ดึงออก

- ข้อสำคัญ: ห้ามถอดการ์ดหน่วยความจำขณะที่แอปกำลังใช้งานการ์ดนั้น การกระทำดังกล่าวอาจทำให้ การ์ดหน่วยความจำและโทรศัพท์ชำรุดเสียหาย และอาจทำให้ข้อมูลที่จัดเก็บไว้บนการ์ดเสียหายได้
- 6. วางแนวหน้าสัมผัสของแบตเตอรี่ แล้วใส่แบตเตอรี่เข้าไ
- 7. ใส่ฝาครอบด้านหลังกลับเข้าที่
- 8. ในการเปิดเครื่อง ให้กดปุ่มเปิด/ปิดค้างไว้
- หมายเหตุ: ปิดโทรศัพท์และปลดการเชื่อมต่ออุปกรณ์ชาร์จและอุปกรณ์อื่นๆ ก่อนทำการถอดฝาครอบใด โปรดหลีกเลี่ยงการสัมผัสถูกส่วนประกอบที่เป็นอิเล็กทรอนิกส์ขณะที่เปลี่ยนฝาครอบ ควรเก็บและ ใช่โทรศัพท์โดยใส่ฝาครอบทั้งสองข้างไว้เสมอ

## กำหนดซิมการ์ดที่จะใช้

ดามค่าเริ่มต้น โทรศัพท์จะขอให้คุณกำหนดชิมที่จะใช้สำหรับเชื่อมต่อ นอกจากนี้ยังสามารถกำหนดชิมเริ่ม ต้นสำหรับการโทร การรับส่งข้อความ และการเชื่อมต่อข้อมูลมือถือ

#### กำหนดว่าจะใช้ขิมใดกับการโทรและรับส่งข้อความ

#### 1. แตะ 🌣 > สอง SIM

สลับ ถามเสมอ ไปที่ ปิด
 กำหนดว่าจะใช้ซิมใดกับการโทรและรับส่งข้อความ

<mark>กำหนดว่าจะใช้ชิมใดกับการเชื่อมต่อข้อมูลมือถือ</mark> แดะ **⊅ > เครือข่ายและข้อมูลมือถือ** แล้วเลือกชิมที่จะใช้ในการเชื่อมต่อข้อมูลมือถือ

ความพร้อมใช้งานของซิม

- คุณสามารถใช้ชิม 2G หรือ 3G ในช่องใส่ SIM1 และ SIM2 ได้ แต่ช่องใส่ SIM2 จะรองรับเฉพาะเครือข่าย 2G เท่านั้น
- เมื่อคุณกำหนดให้ใช้ขิมหนึ่งสำหรับการโทรออก ส่งข้อความ หรือเชื่อมต่อข้อมูล อีกขิมหนึ่งยังสามารถรับสาย หรือรับส่งข้อความได้
- เมื่อซิมหนึ่งมีการเชื่อมต่อที่ใช้งานอยู่ อีกซิมหนึ่งจะใช้ไม่ได้

### การชาร์จแบตเตอรี่

แบดเดอรี่ของคุณได้รับการชาร์จมาแล้วเป็นบางส่วนจากโรงงาน แต่คุณอาจต้องชาร์จแบดเตอรี่อีกครั้งก่อนที่ จะใช้งานโทรศัพท์

1. เสียบอุปกรณ์ชาร์จเข้ากับเด้ารับที่ผนัง

 เสียบอุ่ปกรณ์ชาร์จเข้ากับโทรศัพท์ เมื่อเสร็จแล้ว ให้ถอดอุปกรณ์ชาร์จออกจากโทรศัพท์ จากนั้นจึงถอดออก จากเด้ารับ

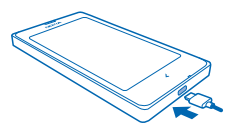

หากแบดเดอรี่หมด อาจต้องใช้เวลาหลายนาทึกว่าที่สัญลักษณ์แสดงการชาร์จจะปรากฏขึ้นบนหน้าจอหรือก่อน ที่จะสามารถโทรออกได้

★ เคล็ดลับ: คุณสามารถใช้การชาร์จผ่านสาย USB เมื่อไม่มีเด้าเสียบที่ฝาผนังให้ใช้งาน คุณสามารถถ่ายโอน ข้อมูลขณะทำการชาร์จโทรศัพท์ได้ ประสิทธิภาพของพลังงานการชาร์จผ่านสาย USB จะแดกด่างอย่าง เห็นได้ขัด และอาจด้องใช้เวลานานในการชาร์จเพื่อให้โทรศัพท์เริ่มต้นทำงานได้

## การคัดลอกรายชื่อจากโทรศัพท์เครื่องเก่าของคุณ

คัดลอกรายชื่อลงในโทรศัพท์เครื่องใหม่ของคุณได้อย่างง่ายดาย

ในการคัดลอกรายชื่อจากโทรศัพท์เครื่องเก่า คุณต้องคัดลอกรายชื่อจากโทรศัพท์เครื่องเก่าลงในซิมการ์ด แล้ว ใส่ชิมการ์ดนั้นในโทรศัพท์เครื่องใหม่ของคุณ

1. แตะ 👤

2. ปัดขึ้นจากด้านล่างของหน้าจอ แล้วแตะ น<mark>ำเข้า/ส่งออก</mark> > น<mark>ำเข้าจาก SIM</mark>

© 2014 Microsoft Mobile สงวนลิขสิทธิ์

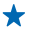

★ เคล็ดลับ: ในการคัดลอกรายชื่อจากหน่วยความจำเครื่องหรือการ์ดหน่วยความจำ ให้แตะ นำเข้า/ส่ง ออก > นำเข้าจากที่เก็บข้อมล

 เลือกบัญขีที่คุณต้องการนำเข้ารายชื่อ
 แตะรายชื่อที่คุณต้องการนำเข้า หรือในการนำเข้ารายชื่อทั้งหมด ให้ปัดขึ้นจากด้านล่างของหน้าจอ แล้วแดะ พั้งหมด

5. แตะ ตกลง

## การใช้งานพื้นฐาน

#### เรียนรู้วิธีการใช้โทรศัพท์เครื่องใหม่ของคุณให้เกิดประโยชน์สูงสุด

## สัญลักษณ์บนจอภาพ

สัญลักษณ์บนจอภาพในโทรศัพท์ของคุณจะแสดงเวลาบีจจุบัน แบดเดอรี่และความแรงของสัญญาณ และอื่นๆ อีก มากมาย

- 🕒 ตั้งเสียงปลุกไว้
- X เปิดรูปแบบไม่มีเสียงอยู่
- 🗩 ระดับพลังงานแบตเตอรี่
- 🗈 กำลังชาร์จแบตเตอรี่
- 🛜 Wi-Fi เปิดอยู่
- ความแรงของสัญญาณ
- 🔶 เปิดโหมดบนเครื่องบินอยู่
- 🖇 เปิด Bluetooth อยู่

ประเภทเครือข่ายมือถือที่คุณเชื่อมต่ออยู่อาจแสดงด้วยด้วอักษรเดี่ยว ด้วอักษรหลายด้ว หรือด้วอักษรและด้วเลข ปนกัน ทั้งนี้ขึ้นอยู่กับผู้ให้บริการเครือข่ายของคุณ

้ไอคอนอาจแตกต่างกันออกไป ขึ้นอยู่กับภูมิภาคหรือผู้ให้บริการเครือข่ายของคุณ

### การตรวจสอบกิจกรรมของคุณ

้โทรศัพท์ของคุณช่วยให้สะดวกในการดิดตามทุกสิ่งที่เกิดขึ้น

ในเมนูแอป ให้ปัดไปทางข้ายหรือขวาเพื่อดูกิจกรรมของคุณ ในกิจกรรม คุณจะเห็นรายการต่อไปนี้

- แอปที่เปิดเมื่อเร็วๆ นี้ จัดกลุ่มตามวันที่
- เหตุการณ์ปฏิทินที่กำลังจะมาถึง ปัดลงที่ด้านบนของรายการกิจกรรมเพื่อดูสิ่งที่คุณวางแผนไว้ถัดไป
- กิจกรรมต่างๆ ทางเครือข่ายสังคมของคุณ เช่น การอัพเดตสถานะและความคิดเห็น
- ข้อความล่าสุด สายที่ไม่ได้รับ ดาวน์โหลด เพลงล่าสุด การปลุก และอื่นๆ อีกมากมาย

#### เลือกกิจกรรมที่คุณต้องการดู แตะ 🌣 > 🏹 > จัดการการแจ้งเดือน

**ลบกิจกรรม** แตะรายการค้างไว้ แล้วแตะ 🗙

## การเปลี่ยนการตั้งค่าอย่างรวดเร็ว

ต้องการเปลี่ยนโทรศัพท์ของคุณเป็นโหมดเงียบอย่างรวดเร็วหรือไม่ ในมุมมองส่วนใหญ่ คุณสามารถเปลี่ยน การตั้งค่าบางค่าและตรวจดูการแจ้งเดือนในเมนูที่เปิดอยู่ได้อย่างรวดเร็วจากด้านบนสุดของหน้าจอ โดยไม่จำเป็น ด้องไปยังเมนูโทรศัพท์

1. ปัดลงจากด้านบนสุดของหน้าจอ

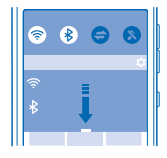

จากเมนูนี้ คุณสามารถทำสิ่งต่อไปนี้

- การสลับโทรศัพท์ของคุณไปเป็นโหมดเงียบ
- คันหาเครือข่าย Wi-Fi และเชื่อมต่อ
- เปิดและปิดการเชื่อมต่อข้อมูลมือถือ และ Wi-Fi
- เปิดหรือปิด Bluetooth
- เลือกขิมการ์ดที่จะใช้ในการเชื่อมต่อ (ขึ้นอยู่กับการตั้งค่าขิมของคุณ)
- 2. หากต้องการปิดเมนู ให้กดปุ่มย้อนกลับ

### การสลับระหว่างมุมมอง

โทรศัพท์ของคุณมี 2 หน้าจอหลัก หน้าจอหนึ่งสำหรับดิดตามกิจกรรมของคุณ และอีกหน้าจอหนึ่งสำหรับแอป บัดไปทางข้ายหรือขวาเพื่อสลับระหว่างหน้าจอหลัก

เลือกมุมมองตามความต้องการของคุณ

- ดูว่าช่วงนี้คุณทำอะไรแล้วบ้างได้ง่ายขึ้น และตรวจสอบสิ่งที่เกิดขึ้นถัดไปในปฏิทินของคุณ
- ในเมนูแอป คุณสามารถเปิดแอปและทางลัดต่างๆ และจัดวางได้ตามต้องการ
- ★ เคล็ดลับ: ไม่ว่าคุณจะใช้แอปหรืออยู่ในมุมมองใด หากคุณต้องการกลับไปยังเมนูแอป เพียงกดปุ่มย้อนกลับ ค้างไว้

## การดำเนินการบนหน้าจอแบบสัมผัส

**ลองใช้โทรศัพท์ด้วยการแตะหรือปั**ด

1. ในการเปิดแอปหรือรายการอื่น ให้แตะแอปหรือรายการนั้น

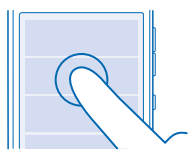

2. ในการเปิดหรือปิดใช้งานการตั้งค่า ให้แตะสวิตช์

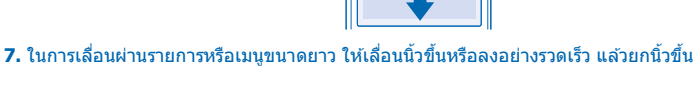

3. ในการดูตัวเลือกเพิ่มเติม ให้แตะรายการค้างไว้

4. ด้วอย่างเช่น หากต้องการปิดไปยังอีกหน้าจอหลัก ให้ค่อยๆ เลื่อนนิ้วไปทางซ้ายหรือขวา

5. ในการดูดัวเลือกเพิ่มเติม ให้ปัดขึ้นจากด้านล่างของหน้าจอ หากคุณมองเห็น 3 บรรทัดที่บริเวณนั้น

10

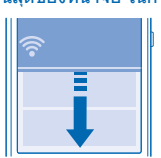

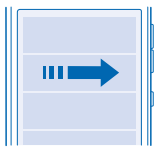

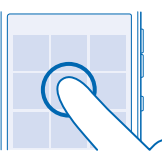

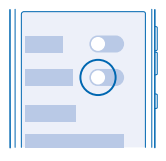

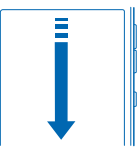

8. ในการขยายหรือย่อภาพถ่าย ให้วางนิ้ว 2 นิ้วบนภาพ แล้วเลื่อนนิ้วแยกจากกันหรือเข้าหากัน

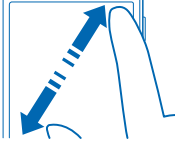

#### ข้อสำคัญ: โปรดหลีกเลี่ยงการขูดขีดหน้าจอแบบสัมผัส

### การยืดอายุแบตเตอรี่

ใช้งานโทรศัพท์ได้อย่างเต็มประสิทธิภาพโดยที่สามารถยึดอายุแบดเตอรี่ได้ตามที่ต้องการ มีหลายขั้นดอนที่ คุณสามารถใช้ประหยัดพลังงานบนโทรศัพท์ของคุณ

เพื่อให้ประหยัดพลังงาน

| ชาร์จอย่างฉลาด                                           | ชาร์จแบดเดอรี่ให้เด็มเสมอ                                                                                                    |
|----------------------------------------------------------|----------------------------------------------------------------------------------------------------|
| เลือกเฉพาะเสียงที่คุณต้องการ                             | ปิดการใช้งานเสียงที่ไม่จำเป็น เช่น เสียงปุ่มกด                                                                                                    |
| ใช้หูฟังที่มีสาย                                         | ใช้ลำโพงอย่างเหมาะสม                                                                                                    |
| ลดความสว่างของแสงพื้นหลัง                                | แตะ 🗘 > แสดง > ความสว่าง แล้วลากตัวเลื่อน                                                                                                    |
| ดั้งค่าแสงพื้นหลังให้ปิดหลังจากหน่วง<br>เวลาไว้ช่วงสั้นๆ | แดะ ᡇ > แสดง > ระยะหมดเวลาของหน้าจอ แล้วเลือก<br>ระยะเวลาที่ต้องการ                                                                                                    |
| เลือกใช้การเชื่อมต่อเครือข่ายอย่าง<br>เหมาะสม            | <ul> <li>เปิดใช้งาน Bluetooth เมื่อจำเป็นเท่านั้น</li> <li>หากคุณกำลังพึงเพลงหรือใชโทรศัพท์ แต่ไม่ต้องการ<br/>โทรออกหรือรับสาย ให้เปิดโหมดบนเครื่องบิน แตะ \$&gt;</li> <li>เครือข่ายและข้อมูลมือถือ แล้วเปิด โหมดเครื่องบิน</li> </ul> |
| จำกัดข้อมูลพื้นหลังบนมือถือ                              | แดะ ጳ > <b>ตัวนับข้อมูล ป</b> ัดขึ้นจากด้านล่างของหน้าจอ แล้วแตะ<br>จำกัดข้อมูลแบ็กกราวด์                                                                                                    |

## การเขียนโดยใช้แป้นพิมพ์

คุณสามารถใช้แป้นพิมพ์เขียนข้อความได้อย่างรวดเร็วโดยบัดผ่านตัวอักษร แทนที่จะแตะที่ตัวอักษร

 ในการป้อนคำ ให้ปัดจากดัวอักษรด้วแรกของคำ แล้วลากต่อกันทีละตัวอักษร ยกนิ้วขึ้นเมื่อลากผ่านดัวอักษร สุดท้ายแล้ว

2. หากต้องการเขียนต่อ ให้บัดต่อโดยไม่ต้องแตะที่ปุ่มเว้นวรรค โทรศัพท์ของคุณจะเพิ่มเว้นวรรคให้

**การสลับระหว่างดัวพิมพ์เล็กหรือพิมพ์ใหญ่** แตะปุ่ม Shift ในการเปิดโหมดดัวพิมพ์ใหญ่ ให้แตะปุ่มค้างไว้ ในการกลับไปยังโหมดธรรมดา ให้แตะปุ่ม Shift อีกครั้ง

<mark>การเพิ่มเครื่องหมายเน้นเสียงให้อักขระ</mark> แตะอักขระค้างไว้ แล้วเลื่อนนิ้วของคุณไปยังอักขระเน้นเสียงที่ต้องการ อาจไม่มีในบางภาษา

#### การสลับระหว่างโหมดตัวเลขและตัวอักษร แตะปุ่มตัวเลขและสัญลักษณ์หรือปุ่มตัวอักษร

<mark>การป้อนอักขระพิเศษ</mark> แตะปุ่มดัวเลขและสัญลักษณ์ แล้วแดะอักขระพิเศษ ในการดูอักขระเพิ่มเดิม ให้แตะอักขระคำงไว้

#### การลบตัวอักขระ แตะป่ม Backspace

<mark>การคัดลอก ตัด หรือวางข้อความ</mark> แตะคำค้างไว้ แล้วแตะ 🖹 เพื่อคัดลอก หรือ 🕞 เพื่อตัด ในการวางข้อความ ให้แตะ 🖹 หรือ **วาง** 

## การใช้ระบบช่วยสะกดคำอัตโนมัติ

ในการเพิ่มความเร็วให้การเขียนของคุณ โทรศัพท์ของคุณสามารถคาดเดาสิ่งที่คุณกำลังเริ่มเขียนได้ ระบบ ช่วยสะกดคำจะขึ้นอยู่กับพจนานุกรมที่ดิดดั้งภายในเครื่อง คุณสมบัตินี้อาจไม่ได้มีให้ใช้ในทุกภาษา

เริ่มเขียนคำ และเมื่อคำที่ต้องการแสดงขึ้นในแถบคำแนะนำแล้ว ให้แตะที่คำ

★ เคล็ดลับ: ในการดูรายการคำแนะนำเพิ่มเดิม ให้ปัดไปทางข้ายบนแถบคำแนะนำ

#### การแก้ไขคำ

หากพบว่าสะกดคำผิด ให้แตะที่คำเพื่อดูรายการคำที่แนะนำสำหรับการแก้ไขคำ

#### การเพิ่มคำลุงในพจนานุกรม

หากไม่มีคำที่ต้องการในพ<sup>ิ</sup>จนานุกรม ให้เขียนคำ แตะคำในแถบคำแนะนำ แล้วแตะ 🕀

## ปุ่มบนแป้นพิมพ์

เค้าโครงของแป้นพิมพ์อาจแตกต่างกัน ขึ้นอยู่กับภาษาที่ใช้เขียน โหมดการป้อนข้อมูล และช่วงอักขระที่คุณใช้

แตะกล่องข้อความ

- 1 ปุ่มอักขระ
- 2 ปุ่ม Shift
- 3 ปุ่มการตั้งค่า
- 4 แตะปุ่มตัวเลขและสัญลักษณ์
- 5 ปุ่มเว้นวรรค
- 6 ปุ่ม Enter
- 7 ปุ่ม Backspace

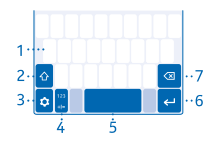

## การติดต่อรายชื่อและส่งข้อความ

้ ติดต่อกับเพื่อนๆ และครอบครัวของคุณ แล้วแบ่งปืนไฟล์ เช่น ภาพถ่าย โดยใช่โทรศัพท์ของคุณ รับอัพเดตล่าสุด ในบริการเครือข่ายทางสังคมของคุณได้ตลอดเวลาแม่ในขณะเดินทาง

## การโทรออก

เรียนรู้วิธีการโทรออกด้วยโทรศัพท์เครื่องใหม่ของคุณ

แดะ 
 พิมพ์เบอร์โทรศัพท์

ในการป้อนเครื่องหมาย + ที่ใช้เป็นรหัสการโทรออกไปยังด่างประเทศ ให้แตะ 0 ค้างไว้

แตะ ( หากเครื่องขอ ให้เลือกซิมที่จะใช้
 ในการวางสาย ให้แดะ •

★ เคล็ดลับ: เสียงของผู้โทรดังหรือเบาเกินไปใช่ไหม กดปุ่มปรับระดับเสียงเพื่อปรับระดับเสียง

ปิดโทรศัพท์เมื่อไม่ได้รับอนุญาตให้ใช่โทรศัพท์มือถือหรือเมื่อโทรศัพท์อาจก่อให้เกิดสัญญาณรบกวน หรืออันดราย ด้วอย่างเช่น บนเครื่องบิน, เมื่ออยู่ใกล้กับอุปกรณ์ทางการแพทย์, น้ำมันเชื้อเพลิง, สารเคมี หรือ บริเวณที่มีการระเบิด

**การรับสาย** ปัดลง

<mark>สลับระหว่างสาย</mark> แดะ **⊻**≉

**การปฏิเสธสาย** เมื่อมีคนโทรมา ให้ปัดขึ้นเพื่อปฏิเสธสาย

#### การดูสายที่ไม่ได้รับ

หากคุณมีสายที่ไม่ได้รับ การแจ้งเดือนจะแสดงขึ้นบนหน้าจอที่ล็อคอยู่ บิดผ่านการแจ้งเดือนเพื่อดูข้อมูลการโทร โทรศัพท์จะบันทึกข้อมูลสายที่ไม่ได้รับและสายที่ได้รับก็ต่อเมื่อเครือข่ายรองรับ โทรศัพท์เปิดอยู่ และอยู่ในพื้นที่ บริการของเครือข่าย

## การจัดเก็บชื่อและเบอร์โทรศัพท์

### เพิ่มรายชื่อใหม่ลงในโทรศัพท์

#### 1. แตะ 👤

- 2. ปัดขึ้นจากด้านล่างของหน้าจอ แล้วแตะ ใหม่
- 3. เลือกดำแหน่งที่จะจัดเก็บรายชื่อ
- เขียนชื่อและเบอร์ แล้วแตะ เสร็จสิ้น

### แก้ไขรายชื่อ

แดะที่รายชื่อ ปัดขึ้นจากด้านล่างของหน้าจอ แล้วแดะ <mark>แก้ไข</mark> ในการเพิ่มรายละเอียด ให้ปัดขึ้น แล้วแดะ เพิ่มฟิ<mark>ลด์</mark> อื่น และรายละเอียดที่ด้องการเพิ่ม เช่น ชื่อเล่น

#### เปลี่ยนเสียงเรียกเข้าให้กับรายชื่อ

แตะรายชื่อ และบึดขึ้นจากด้านล่างของหน้าจอ แตะ **ตั้งเสียงเรียกเข้า** แล้วเลือกเสียงเรียกเข้าที่ต้องการ

## การส่งข้อความ

ข้อความตัวอักษรและมัลดิมีเดียช่วยให้คุณสามารถติดต่อเพื่อนและครอบครัวของคุณได้อย่างรวดเร็ว

1. แดะ 📮 > 🕂

2. ในการเพิ่มผู้รับ ให้แตะ **ป้อนผู้รับ** แล้วเริ่มเขียนชื่อหรือป้อนเบอร์โทรศัพท์ คุณสามารถเพิ่มผู้รับได้มากกว่าหนึ่ง คน

3. เขียนข้อความในช่องข้อความ

★ 🛛 เคล็ดลับ: ในการเพิ่มสัญลักษณ์รอยยิ้ม ให้แตะ 🙂

ในการเพิ่มสิ่งที่แนบ เช่น ภาพถ่ายหรือวิดีโอของคุณ ให้แดะ 
 แดะ ♥ หากเครื่องขอ ให้เลือกชิมที่จะใช้

หากรายการที่คุณแทรกในข้อความมัลดิมีเดียมีขนาดที่ใหญ่เกินกว่าที่เครือข่ายกำหนด โทรศัพท์จะลดขนาด ใหโดยอัดโนมัติ

เฉพาะโทรศัพท์ที่ใช้งานร่วมกันได้เท่านั้นที่สามารถรับและแสดงข้อความมัลดิมีเดียได้ ข้อความอาจดูแตกต่างกัน ไปตามโทรศัพท์ในแต่ละเครื่อง

คุณสามารถส่งข้อความแบบดัวอักษรที่มีความยาวมากกว่าความยาวดัวอักษรที่กำหนดของข้อความเดียว สำหรับ ข้อความที่มีความยาวมาก เครื่องจะแบ่งส่งข้อความออกเป็นสองข้อความขึ้นไป ผู้ให้บริการอาจคิดค่าใช้จ่ายตาม นั้น สำหรับตัวอักษรที่มีเครื่องหมายเสียงหนัก เครื่องหมายอื่นๆ หรือตัวอักษรจากภาษาที่เลือกบางภาษา จะใช้พื้นที่มากขึ้น ซึ่งอาจจำกัดจำนวนตัวอักษรที่สามารถส่งเป็นข้อความเดียวได้น้อยลง

## Exchange ActiveSync

คุณต้องการเข้าถึงอีเมลที่ทำงาน รายชื่อ และปฏิทินได้ดลอดเวลา ไม่ว่าจะนั่งอยู่หน้าคอมพิวเตอร์ หรืออยู่ข้าง นอกพร้อมกับโทรศัพท์ของคุณหรือไม่ คุณสามารถชิงค์ข้อมูลสำคัญระหว่างโทรศัพท์กับเชิร์ฟเวอร์ Microsoft Exchange ได้

คุณจะสามารถตั้งค่า Exchange ActiveSync ได้ก็ต่อเมื่อบริษัทของคุณมีเชิร์ฟเวอร์ Microsoft Exchange นอกจาก นี้ ฝ่าย IT ของบริษัทจะต้องเปิด Microsoft Exchange ActiveSync ให้กับบัญชีของคุณ

ก่อนเริ่มการตั้งค่า โปรดตรวจสอบให้แน่ใจว่าคุณมีสิ่งต่อไปนี้

- ที่อยู่อีเมลของบริษัท
- ชื่อเซิร์ฟเวอร์ Exchange ของคุณ (ดิดต่อฝ่าย IT ของบริษัท)
- ชื่อโดเมนเครือข่ายของคุณ (ติดต่อฝ่าย IT ของบริษัท)
- รหัสผ่านเข้าเครือข่ายของบริษัท

คุณอาจต้องป้อนข้อมูลเพิ่มระหว่างการตั้งค่า ทั้งนี้ขึ้นอยู่กับการกำหนดค่าเชิร์ฟเวอร์ Exchange หากคุณไม่ ทราบข้อมูลที่ถูกต้อง โปรดดิดด่อฝ่าย IT ของบริษัท

ระหว่างที่ตั้งค่า คุณสามารถกำหนดว่าจะให้โทรศัพท์ของคุณชิงค์ข้อมูลกับเชิร์ฟเวอร์บ่อยแค่ไหน เฉพาะข้อมูล ที่กำหนดไว้ในเวลาที่ตั้งค่าบัญชีเท่านั้นที่จะได้รับการชิงค์ ในการชิงค์ข้อมูลอื่นเพิ่มเดิม ให้เปลี่ยนการตั้งค่าบัญชี Exchange ActiveSync

เมื่อใช้ Exchange ActiveSync อาจจำเป็นต้องใช้รหัสล็อค

้โทรศัพท์นี้สามารถสื่อสารได้กับเชิร์ฟเวอร์ที่เปิดใช้งาน Microsoft Exchange ActiveSync การส่งมอบโทรศัพท์ นี้ให้คุณไม่ได้เป็นการให้สิทธิ์คุณ และคุณจะไม่ได้รับสิทธิ์ใดๆ ภายใต้ทรัพย์สินทางปัญญาของ Microsoft ที่เกี่ยว กับซอฟต์แวร์ของเชิร์ฟเวอร์ หรืออุปกรณ์เชิร์ฟเวอร์ใดๆ ที่เข้าถึงโดยใช่โทรศัพท์นี้ หรือที่เกี่ยวกับการใช้ Microsoft Exchange ActiveSync นอกจากโทรศัพท์นี้

## การตั้งค่าบัญชีอีเมลของคุณ

้คุณใช้ที่อยู่อีเมลมากกว่าหนึ่งที่อยู่ใช่หรือไม่ ในโทรศัพท์ของคุณสามารถมีศูนย์ฝากข้อความได้หลายศูนย์

คุณต้องเชื่อมต่ออินเทอร์เน็ตในการเพิ่มศูนย์ฝากข้อความ

แตะ @ พิมพ์ที่อยู่อีเมลและรหัสผ่านของคุณ แล้วแตะ ถัดไป

2. เปลี่ยนการดั้งค่าบั้ญชีตามต้องการ แล้วแตะ **ถัดไป** 

**3.** ตั้งชื่อบัญชี แล้วแต<sup>้</sup>ะ **ถัดไป** 

<mark>การเพิ่มศูนย์ฝากข้อความในภายหลัง</mark> แดะ @ ปิดขึ้นจากด้านล่างของหน้าจอ แล้วแตะ **การตั้งค่า** จากนั้นแดะ + และสร้างบัญขึใหม่

#### การปิดการอู้พเดตถาดเข้าโดยอัตโนมัติ

แตะ @ ปิดขึ้นจากด้านล่างของหน้าจอ แล้วแตะ **การตั้งค่า** จากนั้นแตะที่บัญชี และ **รีเฟรชถาดเข้า** แล้วเปลี่ยน การตั้งค่า หากต้องการ

โทรศัพท์ของคุณจะอัพเดดถาดเข้าของคุณในช่วงเวลาที่กำหนุดเพื่อแสดงอีเมลใหม่ของคุณเมื่ออีเมลเหล่า นั้นเข้ามา ซึ่งอาจส่งผลให้เกิดการถ่ายโอนข้อมูลจำนวนมาก ซึ่งอาจก่อให้เกิดค่าใช้จ่ายในการรับส่งข้อมูล เพื่อ เป็นการประหยัดค่าใช้จ่าย คุณสามารถปิดคุณสมบัติการอัพเดตโดยอัตโนมัติ และอัพเดตถาดเข้าด้วยตนเอง โดยใช้การเชื่อมต่อ Wi-Fi

#### การลบศูนย์ฝากข้อความ

แตะ @ ปั๊ดขึ้นจากด้านล่างของหน้าจอ แล้วแตะ **การตั้งค่า** จากนั้น แตะที่บัญขี และ <mark>นำบัญชีออก</mark>

## การส่งอีเมล

คุณต้องการส่งอีเมลขณะเดินทางใช่หรือไม่ คุณสามารถอ่านและส่งอีเมลจากโทรศัพท์ของคุณแม้ในยามที่ไม่ ได้นั่งอยู่ที่โต๊ะ

คุณต้องเชื่อมต่ออินเทอร์เน็ตเพื่อที่จะส่งและรับอีเมล

- 1. แตะ @ > +
- 2. เขียนที่อยู่อี่เมลของผู้รับ คุณสามารถเพิ่มผู้รับได้มากกว่าหนึ่งคน
- 3. เขียนชื่อเรื่องและข้อความของคุณ

★ เคล็ดลับ: ในการเพิ่มคำที่แนะนำ ให้แตะที่คำ ในการเรียกดูรายการ ให้ปัดผ่านคำที่แนะนำ

ในการเพิ่มสิ่งที่แนบ เช่น ภาพถ่าย เป็นดัน ให้บึดขึ้นจากด้านล่างของหน้าจอ แล้วแตะ เพิ่มเอกสารแนบ
 แตะ ™

**การอ่านอีเมล** แตะ @ และข้อความ

★ เคล็ดลับ: ขณะที่ดูถาดเข้าของคุณ ให้แตะ 🞜 เพื่อรีเฟรช

## กล้อง

ทำไมด้องถือกล้องถ่ายรูปแยกต่างหากเมื่อโทรศัพท์ของคุณมีทุกอย่างที่คุณต้องการใช้เพื่อเก็บภาพความทรงจำ กล้องในโทรศัพท์ของคุณจะทำให้คุณสามารถถ่ายภาพหรือบันทึกวิดีโอได้อย่างง่ายดาย

### การถ่ายภาพ

ถ่ายภาพช่วงเวลาที่ดีที่สุดด้วยกล้องในโทรศัพท์ของคุณ

- 1. แดะ 💽
- 2. ในการขยายหรือย่อ ให้เลื่อนวงกลมสีขาวบนแถบเลื่อน
- 3. ในการเข้าไปยังการตั้งค่า ให้แตะ 🌣
- 4. ในการถ่ายภาพ ให้แตะ 🛟

เครื่องจะจัดเก็บภาพถ่ายไว้ใน แกลเลอรี

★ เคล็ดลับ: ในการดูภาพที่เพิ่งถ่ายเสร็จในทันที ให้แตะภาพขนาดย่อ

## การบันทึกวิดีโอ

นอกจากการถ่ายภาพแล้ว คุณยังสามารถบันทึกวิดีโอด้วยโทรศัพท์ของคุณได้อีกด้วย

- 1. แดะ 💽
- 2. ในการเปิดกล้องวิดีโอ ให้แตะ 🔯 > 💶
- 3. ในการขยายหรือย่อ ให้เลื่อนวงกลมสีขาวบนแถบเลื่อน
- 4. ในการเข้าไปยังการตั้งค่า เช่น สมดุลสีขาว หรือ คุณภาพวิดีโอ ให้แตะ 🌣
- 5. ในการเริ่มบันทึก ให้แตะ 🔵
- 6. ในการหยุดการบันทึก ให้แตะ 🔵

เครื่องจะจัดเก็บวิดีโอไว้ใน แกลเลอรี

★ เคล็ดลับ: ในการดูวิดีโอที่เพิ่งบันทึกเสร็จในทันที ให้แตะภาพขนาดย่อ

## การแบ่งปันภาพถ่ายหรือวิดีโอ

ให้คนอื่นชื่นชมภาพถ่ายสวยๆ ของคุณ ส่งให้เพื่อนหรือแบ่งบืนในบริการเครือข่ายสังคม

- 1. แตะ 📥
- 2. แตะภาพถ่ายหรือวิดีโอและ <
- 3. เลือกวิธีการแบ่งปัน และปฏิบัติตามคำแนะนำที่แสดงบนหน้าจอ

บริการแบ่งบันบางอย่างอาจไม่สนับสนุนไฟล์บางรูปแบบ หรือวิดีโอที่บันทึกในแบบคุณภาพสูง

ี่การใช้บริการหรือการดาวน์โหลดเนื้อหาอาจส่งผลให้เกิดการถ่ายโอนข้อมูลจำนวนมาก ซึ่งอาจก่อให้เกิดค่าใช้ จ่ายในการรับส่งข้อมูล

### แบ่งปืนภาพถ่ายของคุณหลังจากที่ถ่ายทันที

ในการแบ่งปันภาพถ่ายห<sup>ู้</sup>รือวิดีโอหลังจากที่ถ่ายทันที ให้แตะภาพย่อ และ <

## อินเทอร์เน็ต

เรียนรู้วิธีการสร้างการเชื่อมต่อแบบไร้สาย และเรียกดูเว็บ ขณะที่สามารถลดค่าใช้จ่ายในการรับส่งข้อมูลลง

## การเรียกดูเว็บ

ดิดตามข่าวสารและเยี่ยมชมเว็บไซต์โปรดของคุณขณะเดินทาง

- ★ เคล็ดลับ: หากผู้ให้บริการเครือข่ายของคุณไม่ได้คิดค่าบริการแบบเหมาจ่ายสำหรับการถ่ายโอนข้อมูล เพื่อ เป็นการประหยัดค่าใช้จ่าย คุณสามารถใช่เครือข่าย Wi-Fi เพื่อเชื่อมด่ออินเทอร์เน็ดได้
- 1. แดะ 🚱
- 2. พิมพ์ที่อยู่เว็บในแถบที่อยู่ แล้วแตะ ไป
- ★ เคล็ดลับ: ในการคันหาจากอินเทอร์เน็ด ป้อนคำคันหาลงในแถบที่อยู่ หากเครื่องแจ้ง ให้เลือกโปรแกรม คันหาเริ่มดันของคุณ

## แผนที่และการนำทาง

ค้นหาตำแหน่งที่ตั้งและวิธีไปยังตำแหน่งดังกล่าว

## HERE

HERE จะแสดงสถานที่ในบริเวณใกล้เคียง และแสดงเส้นทางไปยังสถานที่ที่คุณต้องการ

คุณสามารถ

- คันหาที่อยู่และสถานที่ต่างๆ ที่น่าสนใจ เช่น ร้านอาหาร โรงพยาบาล และสนามบิน
- ดูเส้นทางสำหรับขับรถ เดินเท้า และระบบขนส่งสาธารณะ
- โหลดแผนที่ก่อนที่จะเดินทาง และใช่ HERE แบบออฟไลน์เพื่อประหยัดค่ารับส่งข้อมูล
- สำรองข้อมูลสถานที่โปรดและนำมาใช้ได้ทุกเมื่อที่ต้องการไว้ในแอป HERE ทั้งหมด และที่ here.com จัดเก็บสถานที่ไว้ในบัญชี Nokia ของคุณ

หากต้องการเรียนรู้เพิ่มเดิมเกี่ยวกับการใช้งาน HERE Maps บนโทรศัพท์ของคุณ ให้แดะ 🛃 > 🎹 เกี่ยวกับ > การสนับสนุน

เนื้อหาของแผนที่ดิจิทัลอาจไม่ถูกต้องแม่นยำและครบถ้วนสมบูรณ์เสมอไป ไม่ควรวางใจว่าเนื้อหาหรือบริการ นี้จะเป็นเครื่องมือสื่อสารที่ดีที่สุดเสมอในยามจำเป็น อาทิเช่น เมื่อเกิดกรณีฉุกเฉิน

ี่การใช้บริการหรือการดาวน์โหลดเนื้อหาอาจส่งผลให้เกิดการถ่ายโอนข้อมูลจำนวนมาก ซึ่งอาจก่อให้เกิดค่าใช้ จ่ายในการรับส่งข้อมูล

เนื้อหาบางอย่างถูกสร้างโดยบริษัทอื่นที่ไม่ใช่ Microsoft Mobile เนื้อหาอาจไม่ถูกต้อง ทั้งนี้ขึ้นอยู่กับความพร้อม ในการให้บริการ

## สำนักงาน

#### เรียนรู้วิธีใช้ปฏิทินเพื่อจัดระเบียบให้กับดัวคุณเอง

## การเพิ่มรายการปฏิทิน

ต้องคอยจดจำเหตุการณ์ใช่หรือไม่ เพิ่มลงในปฏิทินของคุณได้

ในการเพิ่มรายการปฏิทิน คุณต้องมีบัญชี Exchange บนโทรศัพท์ของคุณ หากคุณยังไม่ได้เพิ่มบัญชี Exchange ระบบจะขอให้คุณเพิ่ม

- 1. บนหน้าจอหลัก แตะวันที่ปัจจุบันเพื่อเปิดปฏิทิน
- 2. แดะ +
- 3. ป้อนรายละเอียด

## การตั้งเวลาปลุก

คุณสามารถใช่โทรศัพท์ของคุณเป็นนาพิกาปลุกได้

- 1. แตะ 🕑 > +
- 2. การตั้งเวลาปลุก
- 3. ในการตั้งเวลาปลุกให้ทำงานในเวลาเดียวกันในวันที่กำหนด ให้แตะ **ตั้งช้ำ** เลือกวัน แล้วแตะ **ตกลง**
- 4. แดะ 🗸

เคล็ดลับ: คุณสามารถตั้งเวลาปลุกได้หลายเวลา หลังจากที่คุณได้ตั้งเวลาปลุกแล้ว ให้แตะ + เพื่อตั้งการ ปลุกใหม่

## ความบันเทิง

มีเวลาว่างและต้องการความบันเทิงใช่ไหม เรียนรู้วิธีการฟังวิทยุบนโทรศัพท์ของคุณ

### สตรีมรายการเพลง

วิธีที่ง่ายที่สุดในการคันหาศิลปินและเพลงล่าสุดในแนวต่างๆ คือ การสดรีมเพลงจาก MixRadio ของ Nokia แดะ 🕲

พักหรือเล่นเพลงต่อ แดะ 🚺 หรือ ►

การข้ามไปยังเพลงถัดไป แดะ ▶ เครื่องอาจจำกัดจำนวนเพลงที่คุณสามารถเล่นข้าม

## การจัดการและการเชื่อมต่อโทรศัพท์

้จัดการโทรศัพท์และเนื้อหาในนั้น เรียนรู้วิธีการเชื่อมต่อกับอุปกรณ์เสริมและเครือข่าย ถ่ายโอนไฟล์ สร้างข้อมูล สำรอง ล็อคโทรศัพท์ และอัพเดดชอฟด์แวร์เสมอ

## เชื่อมต่อกับเครือข่าย Wi-Fi

เพื่อประหยัดค่าใช้จ่าย คุณสามารถใช้เครือข่าย Wi-Fi เพื่อเชื่อมต่ออินเทอร์เน็ต ไม่ว่าคุณจะอยู่ที่บ้าน ห้องสมุด หรือร้านอินเทอร์เน็ต

- 1. ปัดลงจากด้านบนสุดของหน้าจอ แล้วแตะ 🜍
- 2. แตะ เครือข่าย Wi-Fi และเครือข่ายที่ต้องการ
- 3. หากการเชื่อมต่อมีการป้องกัน ให้ป้อนรหัสผ่าน

เชื่อมต่อกับเครือข่าย Wi-Fi ที่ใช้ก่อนหน้านี้ ปัดลงจากด้านบนสุดของหน้าจอ แล้วแตะ 🥪

ี<mark>เพิ่มเครือข่ายใหม่</mark> บัดลงจากด้านบนสุดของหน้าจอ ตรวจดูให้แน่ใจว่าเปิด Wi-Fi แล้ว และแดะ เ<mark>ครือข่าย Wi-Fi</mark> > 🥱 แล้วป้อน ข้อมูลที่จำเป็น

ี่ **ปิดการเชื่อมต่อ Wi-Fi** ปัดลงจากด้านบนสุดของหน้าจอ แล้วแตะ **⊚** 

## การคัดลอกเนื้อหาระหว่างโทรศัพท์และคอมพิวเตอร์ของคุณ

้คัดลอกภาพถ่าย วิดีโอ เพลง และเนื้อหาอื่นๆ ที่คุณสร้างขึ้น ระหว่างโทรศัพท์กับคอมพิวเตอร์

- 1. เชื่อมต่อโทรศัพท์ของคุณกับคอมพิวเตอร์ด้วยสาย USB ที่ใช้งานร่วมกันได้
- ในคอมพิวเตอร์ของคุณ เปิดตัวจัดการไฟล์ เช่น Windows Explorer และเบราส์ไปที่โทรศัพท์ของคุณ คุณ สามารถดูเนื้อหาที่จัดเก็บไว้ในการ์ดหน่วยความจำ
- 3. ลากและวางรายการระหว่างโทรศัพท์กับคอมพิวเตอร์

## การส่งภาพถ่ายโดยใช้ Bluetooth

้ต้องการส่งภาพที่คุณถ่ายให้แก่เพื่อนหรือไม่ คุณสามารถใช้ Bluetooth เพื่อส่งภาพถ่ายแบบไร้สายไปยังอุปกรณ์ ที่ใช้งานร่วมกันได้หรือไปยังคอมพิวเตอร์ของคุณ

- 1. ตรวจสอบให้แน่ใจว่าได้เปิด Bluetooth ในอุปกรณ์ทั้งสองแล้ว และโทรศัพท์ทั้งสองมองเห็นกัน
- 2. แตะภาพถ่าย และ < > Bluetooth
- 3. เลือกอุปกรณ์ที่จะเชื่อมต่อ หากเครื่องขอ ให้ป้อนรหัสผ่าน

## อัพเดตขอฟต์แวร์โทรศัพท์ของคุณ

ก้าวให้สอดคล้องกับจังหวะ – อัพเดตซอฟด์แวร์และแอปโทรศัพท์ของคุณเพื่อรับคุณสมบัติใหม่ๆ ที่ทำงานได้ดีขึ้น สำหรับโทรศัพท์ของคุณ

 เมื่อโทรศัพท์ของคุณแจ้งให้ทราบเกี่ยวกับการอัพเดด ให้บีดลงจากด้านบนของหน้าจอ แล้วแตะการแจ้งเดือน การอัพเดด

2. ในการดาวน์โหลดและติดตั้งอัพเดต ให้แตะ อัปเดต แล้วปฏิบัติตามคำแนะนำที่แสดงบนโทรศัพท์

การปรับปรุงอาจใช้เวลาหลายนาที หากคุณมีปัญหา กรุณาติดต่อผู้ให้บริการเครือข่าย

หลังจากอัพเดตแล้ว โปรดไปที่ www.nokia.com/support เพื่อรับคู่มือผู้ใช้ฉบับใหม่ของคุณ

ผู้ให้บริการเครือข่ายของคุณอาจส่งการอัพเดตในแบบ OTA มายังโทรศัพท์ของคุณโดยตรง โปรดดิดต่อขอรับ ข้อมูลเพิ่มเดิมเกี่ยวกับบริการเพิ่มเดิมจากผู้ให้บริการเครือข่ายของคุณ

ีการใช้บริการหรือการดาวน์โหลดเนื้อหาอาจส่งผลให้เกิดการถ่ายโอนข้อมูลจำนวนมาก ซึ่งอาจก่อให้เกิดค่าใช้ ้จ่ายในการรับส่งข้อมูล

ก่อนเริ่มการอัพเดด ให้เชื่อมต่ออุปกรณ์ชาร์จ หรือตรวจดูให้แน่ใจว่าแบดเตอรี่สำหรับโทรศัพท์ของคุณมีพลังงาน เพียงพอ

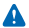

**คำเตือน:** หากคุณติดดั้งโปรแกรมอัพเดตซอฟด์แวร์ คุณจะไม่สามารถใช้อุปกรณ์ได้ แม้กระทั่งการโทร ฉุกเฉิน จนกว่าจะดิดดั้งเสร็จและรีสดาร์ทอุปกรณ์อีกครั้ง

## รหัสผ่าน

เคยสงสัยบ้างหรือไม่ว่ารหัสด่างๆ ในโทรศัพท์มีไว้เพื่ออะไร

| รหัสเหล่านี้ป้องกันซิมการ์ดของคุณจากการใช้โดย<br>ไม่ได้รับอนุญาดหรือต้องป้อนเพื่อเข้าใช้งานคุณสมบัติ<br>บางอย่าง                                                                         |
|----------------------------------------------------------------------------------------------------|
| คุณสามารถกำหนดให้โทรศัพท์ถามหารหัส PIN เมื่อ<br>เปิดเครื่องได้                                                                                                    |
| หากคุณลืมรหัส หรือรหัสนี้ไม่มีให้มาพร้อมกับการ์ด<br>ของคุณ โปรดติดต่อผู้ให้บริการเครือข่ายของคุณ                                                                                         |
| หากคุณป่อนรหัสผิด 3 ครั้งติดต่อกัน คุณต้องปลด<br>ล็อครหัสโดยใช้รหัส PUK หรือ PUK2                                                                                                    |
| ต้องป้อนรหัสนี้เพื่อปลดล็อครหัส PIN หรือรหัส PIN2                                                                                                    |
| หากรหัสนี้ไม่มีให้มาพร้อมกับชิมการ์ดของคุณ ให้<br>ดิดด่อผู้ให้บริการเครือข่ายของคุณ                                                                                                    |
| รหัสนี้ป้องกันโทรศัพท์ของคุณจากการใช่โดยไม่ได้<br>รับอนุญาด                                                                                                    |
| คุณสามารถตั้งโทรศัพท์ของคุณให้ถามหา PIN<br>(ตัวเลข) หรือรหัสผ่าน (ด้วอักษร หรือตัวเลขผสมกับ<br>ตัวอักษร) ที่คุณกำหนด                                                                     |
| รหัสผ่านต้องมีตัวอักษรอย่างน้อยหนึ่งตัว                                                                                                    |
| โปรดเก็บรหัสนี้ไว้เป็นความลับและเก็บไว้ในที่<br>ปลอดภัยห่างจากโทรศัพท์ของคุณ                                                                                                    |
| หากคุณสึมรหัสรักษาความปลอดภัยและโทรศัพท์<br>ของคุณล็อคอยู่ คุณจะต้องนำโทรศัพท์เข้ารับบริการ<br>ทั้งนี้อาจมีการคิดค่าใช้จ่ายเพิ่มเดิม และข้อมูล<br>ส่วนบุคคลทั้งหมดในเครื่องอาจถูกลบออกไป |
| สำหรับข้อมูลเพิ่มเดิม โปรดดิดต่อศูนย์ Nokia Care<br>หรือดัวแทนจำหน่ายโทรศัพท์ของคุณ                                                                                                    |
|                                                                                                    |

หากต้องการดูหมายเลข IMEI ของคุณ ให้กดเบอร์โทร \*#**06**#

## ข้อมูลเกี่ยวกับผลิตภัณฑ์และความปลอดภัย

### บริการและค่าใช้จ่ายของเครือข่าย

คุณสามารถใข้อุปกรณ์ ของคุณได้ใน เครือข่าย GSM 850, 900, 1800, 1900 และ WCDMA 900, 2100 MHz (RM-980) เครือข่าย GSM 850/900/1800/1900 MHz และ WCDMA 850/2100 MHz (RM-981) คุณด้องสมัครสมาชิกกับผู้ให้บริการ

คุณอาจต้องสมัครเพื่อใช้คุณสมบัติบางอย่าง

### การโทรฉุกเฉิน

1. ดรวจสอบให้แน่ใจว่าได้เปิดโทรศัพท์แล้ว

2. ตรวจสอบว่าสัญญาณมีความแรงที่เพียงพอ

นอกจากนี้ คุณอาจต้องดำเนินการดังต่อไปนี้

- ใส่ชิมการ์ดลงในอุปกรณ์
- ปิดการจำกัดการโทรในอุปกรณ์ของคุณ เช่น การจำกัดการโทร การจำกัดเบอร์ หรือเฉพาะกลุ่ม
- ดรวจสอบให้แน่ใจว่าไม่ได้เปิดใช้บนเครื่องบิน
- หากหน้าจอโทรศัพท์และ/หรือปุ่มล็อคอยู่ ให้กด ( )
- กดปุ่มย้อนกลับช้ำๆ จนกว่าหน้าจอหลักจะปรากฏ
- 4. ในการเปิดแป้นกดโทรศัพท์ ให้เลือก 🕻

ทิมพ์หมายเลขฉุกเฉินที่เป็นทางการสำหรับดำแหน่งที่ดั้งปัจจุบันของคุณ ซึ่งหมายเลขโทรฉุกเฉินในแต่ละพื้นที่จะแตกต่างกันไป
 เลือก ↓

7. คุณต้องให้ข้อมูลด่างๆ ที่ถูกต้องให้ได้มากที่สุด อย่าวางสายจนกว่าจะได้รับอนุญาตให้วางสายได้

หากต้องการโทรฉุกเฉินระหว่างที่เริ่มใช้งานในครั้งแรก ให้แตะ 🕓

ข้อสำคัญ: ใช้การโทรผ่านเครือข่ายเขลดูลาร์เพื่อโทรฉุกเฉินอย่างเดียว เนื่องจากบริการสายอินเทอร์เน็ดทั้งหมด (เช่น Skype) อาจ ไม่สบันสุนุกมารโทรฉุกเฉิน ไม่สามารถรับรองการเชื่อมต่อได้ในบางสภาวะ ไม่ควรวางใจว่าโทรศัพท์ไร้สายจะเป็นเครื่องมือสื่อสาร ที่ดีที่สุดเสมอในยามจำเป็น อาทิเช่น เมื่อเกิดกรณีฉุกเฉินทางการแพทย์

## การดูแลโทรศัพท์ของคุณ

คุณควรดูแลโทรศัพท์ แบดเดอรี่ อุปกรณ์ชาร์จ และอุปกรณ์เสริมด้วยความระมัดระวัง คำแนะนำต่อไปนี้จะช่วยให้คุณใช้อุปกรณ์ของคุณได้นาน

- เก็บอุปกรณ์ไว้ในที่แห้ง การจับตัวของไอน้ำ ความเบียกขึ้น และของเหลวทุกประเภท หรือความขุ่มขึ้น จะทำให้เกิดองค์ประกอบของแร่ ซึ่ง อาจทำให้วงจรอิเล็กทรอนิกส์สึกกร่อนได้ หากตัวเครื่องเปียกขึ้น ให้ถอดแบดเตอร์ออกและปล่อยให้เครื่องแห้งสนิท
- อย่าใช้หรือเก็บโทรศัพท์ไว้ในที่ที่มีฝุ่นหรือที่สกปรก
- อย่าเก็บโทรศัพท์ไว้ในอุณหภูมิที่สูง อุณหภูมิสูงอาจทำให้อุปกรณ์หรือแบดเดอรี่ได้รับความเสียหาย
- อย่าเก็บโทรศัพท์ไว้ในอุณหภูมิที่เย็นจัด เมื่ออุณหภูมิเพิ่มขึ้นจนถึงอุณหภูมิปกติ ความขึ้นจะก่อตัวขึ้นภายในเครื่อง ซึ่งอาจทำให้ตัวเครื่อง เสียหายได้
- อย่าเปิดด้วเครื่องนอกเหนือจากที่แนะนำไว้ในคู่มือผู้ใช้
- การดัดแปลงที่ไม่ได้รับการรับรองอาจทำให้โทรศัพท์เสียหายและยังเป็นการฝ่าฝืนกฎหมายว่าด้วยอุปกรณ์วิทยุสื่อสารอีกด้วย
- อย่าโยน เคาะ หรือเขย่าอุปกรณ์หรือแบดเดอรี่ การใช้งานโดยไม่ถนอมเครื่องอาจทำให้ตัวเครื่องเสียหายได้
- ใช้แต่ผ้าแห้งที่นุ่มสะอาดทำความสะอาดพื้นผิวของโทรศัพท์เท่านั้น
- อย่าทาสีโทรศัพท์ สีอาจขัดขวางการทำงานของโทรศัพท์
- ปิดโทรศัพท์และถอดแบตเตอรื่ออกเป็นระยะๆ เพื่อประสิทธิภาพในการทำงานสูงสุด
- เก็บโทรศัพท์ไว้ให้ห่างจากแม่เหล็กหรือสนามแม่เหล็ก
- ในการเก็บรักษาข้อมูลสำคัญของคุณให้ปลอดภัย ให้จัดเก็บข้อมูลนั้นโดยแยกไว้สองที่เป็นอย่างน้อย เช่น ในโทรศัพท์ การ์ดหน่วยความจำ หรือคอมพิวเดอร์ หรือจดบันทึกข้อมูลสำคัญลงในกระดาษ

การนำกลับมาใช้ใหม่

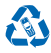

ส่งคืนผลิตภัณฑ์อิเล็กทรอนิกส์ แบตเดอรี่ และวัสดุบรรจุภัณฑ์ที่ใช้แล้วไปยังจุดคัดแยกขยะเฉพาะทุกครั้ง วิธีนี้จะช่วยป้องกันการกำจัดขยะที่ไม่มี การควบคุม และช่วยรณรงค์การวิโซเด็ลวัสดุใช้แล้วต่างๆ วัสดุทุกขึ้นของอุปกรณ์มีสามารถนำกลับมาใช้เป็นวัตถุดิบและพลังงานใด โปรดตรวจ สอบวิธีการวิโซเด็ลผลิตภัณฑ์ Microsoft Mobile ของคุณได้ที่ www.nokia.com/recycle

## ข้อมูลเกี่ยวกับแบตเตอรี่และอุปกรณ์ชาร์จ

ใช้อุปกรณ์ของคุณเฉพาะกับแบตเตอรี่ของแท้ BN-01 ชนิดที่สามารถชาร์จประจุใหม่ได้

ชาร์จอุปกรณ์ของคุณด้วยอุปกรณ์ชาร์จรุ่น AC-18 หรือ AC-20 ปลั๊กของอุปกรณ์ชาร์จอาจมีหลายแบบ

Microsoft Mobile อาจผลิตแบตเตอรี่หรืออุปกรณ์ชาร์จรุ่นอื่นที่ใช้งานได้กับอุปกรณ์รุ่นนี้

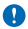

<mark>ข้อสำคัญ:</mark> เวลาในการสนทนาและเวลาเป็ดรอรับสายเป็นค่าโดยประมาณเท่านั้น เวลาจริงจะขึ้นอยู่กับหลายบีจจัย เช่น สภาพของระบบ เครือข่าย การตั้งค่าโทรศัพท์ คุณสมบัติที่กำลังใช้ สภาพแบดเดอรี่ และอุณหภูมิ

#### ความปลอดภัยในการใช้แบตเตอรี่และอุปกรณ์ชาร์จ

ปิดโทรศัพท์ และถอดโทรศัพท์ออกจากอุปกรณ์ชาร์จทุกครั้งก่อนถอดแบดเดอรี่ ในการถอดอุปกรณ์ชาร์จหรืออุปกรณ์เสริมออกจากเด้าเสียบ ให้ จับที่ปลักไฟและดึงออก อย่าดึงที่สายไฟ

เมื่อไม่ใช้งานอุปกรณ์ชาร์จของคุณ ให้ถอดออกจากเด้าเสียบ หากคุณทิ้งแบดเตอรี่ที่ชาร์จเด็มไว้ แบดเตอรี่จะคายประจุออกเองเมื่อเวลาผ่านไป

เก็บแบดเดอริ่ไว้ในที่ที่มีอุณหภูมิระหว่าง 15°C และ 25°C (59°F และ 77°F) เสมอเพื่อประสิทธิภาพในการทำงานสูงสุด อุณหภูมิที่ร้อนหรือหนาว จัดทำให้ประสิทธิภาพและอายุการใช้งานของแบดเดอริ่ลดลง แบดเดอรี่ที่ร่อนหรือเย็นเกินไปอาจทำให้โทรศัพท์ไม่สามารถใช้งานได้ชั่วคราว

การฉัดวงจรของแบดเดอรื่อาจเกิดขึ้นได้เมื่อมีวัดถุประเภทโลหะมาสัมผัสกับแถบโลหะบนแบดเดอรี่ นี่อาจทำให้แบดเดอรี่หรือวัดถุอื่นๆ เกิด ความเสียหายได้

ห้ามทั้งแบดเตอรี่ที่ไม่ใช้ลงในกองไฟเพราะแบดเตอรื่อาจระเบิดได้ ควรปฏิบัติดามกฎหมายของท้องถิ่น นำกลับมาใช้ไหม่ ถ้าเป็นไปได้ และ ไม่ควรทิ้งรวมกับขยะภายในบ้าน

้ห้ามถอดชื่นส่วน ดัด บีบอัด ดัดงอ เจาะ เพราะจะทำให้แบดเตอรี่เกิดความเสียหายได้ หากแบดเตอรี่รั่ว อย่าให้ของเหลวนั้นสัมผัสกับผิวหนัง หรือตางตา หากสัมส์โดนผิวหนังหรือควงดา ให้ล่างบริเวณนั้นด้วยน่าสะอาดทันที หรือรีบไปพบแพทย์ ห้ามตัดแปลง พยายามไสวัตดุ แปลกปลอมลงในแบดเตอรี่ หรือนำไปแช่หรือโดนน่าหรือของเหลวชนิดอื่นๆ หากแบดเตอรี่เสียหาย อางา่าให้เกิดการระเบิดได้

ใช้แบดเดอรี่หรืออุปกรณ์ข่าร์จดามวัดถุประสงค์ที่เหมาะสมเท่านั้น การใช้งานที่ไม่เหมาะสมหรือการใช้งานแบดเดอรี่หรืออุปกรณ์ขาร์จที่ไม่ได้รับ การบับรองหรือใช้วัมกันไม่ได้อาจเสียงต่อ การลุกใหม่ การระเบิด หรืออันตรายอื่นๆ และอาจสงผลต่อการบับรองหรือการรับประกัน หากคุณเชื่อ ว่าแบดเดอรี่หรืออุปกรณ์ขาร์จขารุดเสียหาย ให้นำไปที่ศูนย์บริการก่อนนำไปใช้ต่อ อย่าใช้อุปกรณ์ขาร์จหรือแบดเดอรี่ที่ขารุดเสียหาย ไม่ ควรขาร์อุปกรณ์ของคุณในระหว่างที่มีพายุฝนที่ได้อุปกรณ์ขาร์งในอาคารเท่านั้น

## ข้อมูลเพิ่มเติมเพื่อความปลอดภัย

#### เด็กเล็ก

้เครื่องของคุณ รวมทั้งอุปกรณ์เสริม ไม่ใช่ของเล่น อุปกรณ์เหล่านั้นอาจมีชิ้นส่วนขนาดเล็ก โปรดเก็บให้พันมือเด็กเล็ก

#### อุปกรณ์ทางการแพทย์

การทำงานของอุปกรณ์สำหรับรับหรือส่งสัญญาณวิทยุ รวมทั้งโทรศัพท์มือถืออาจก่อให้เกิดสัญญาณรบกวนต่อการทำงานของอุปกรณ์ทางการ แพทย์ที่ไม่ได้รับการป้องกันเพียงพอ โปรดปรีคาแพทย์หรือผู้ผลิตอุปกรณ์ทางการแพทย์นั้นๆ หากไม่แน้ใจว่าอุปกรณ์นั้นได้รับการป้องกัน พลังงานคลิ้นความถี่ที่ขุลากภายนอกอย่างเพียงพอหรือไม่

#### อุปกรณ์ทางการแพทย์ที่ปลูกถ่ายไว้ในร่างกาย

เพื่อหลีกเลี่ยงสัญญาณรบกวนที่อาจเกิดขึ้น ผู้ผลิตอุปกรณ์ทางการแพทย์ที่ปลูกถ่ายไว้ในร่างกายแนะนำว่า ควรให้โทรศัพท์มือถืออยู่ห่าง จากอุปกรณ์ทางการแพทย์อย่างน้อย 15.3 เซนดิเมตร (6 นิ้ว) สำหรับผู้ใช้อุปกรณ์ทางการแพทย์ดังกล่าว ควรปฏิบัติดังนี้

- เก็บโทรศัพท์ให้อยู่ห่างจากอุปกรณ์ทางการแพทย์มากกว่า 15.3 เชนดิเมตร (6 นิ้ว) เสมอ
- อย่าใส่อุปกรณ์ไร้สายไว้ในกระเป๋าเสื้อ
- ใช้โทรศัพท์กับหูข้างที่ตรงข้ามกับอุปกรณ์ทางการแพทย์
- ปิดอุปกรณ์ไร้สาย หากสงสัยว่ากำลังเกิดสัญญาณรบกวน
- ทำตามคำแนะนำจากผู้ผลิตสำหรับอุปกรณ์ทางการแพทย์ดังกล่าว

หากคุณมีข้อสงสัยเกี่ยวกับการใขโทรศัพท์ไร้สายร่วมกับอุปกรณ์ทางการแพทย์ที่ปลูกถ่ายไว้ในร่างกาย โปรดปรึกษากับแพทย์ที่ให้คำปรึกษา ด้านสุขภาพของคุณ

#### คำตอบสำหรับการเข้าใช้งาน

Microsoft Mobile มีหน้าที่ในการผลิตโทรศัพท์เคลื่อนที่ที่สะดวกต่อการใช้งานสำหรับผู้ใช้ทุกคน รวมทั้งผู้ไร้ความสามารถด้วย สำหรับข้อมูลเพิ่ม เดิม โปรดไปที่ www.nokiaaccessibility.com

#### การฟัง

🛕 <mark>คำเดือน:</mark> ขณะที่คุณใข้ชุดหูฟัง อาจมีผลด่อความสามารถในการได้ยินเสียงภายนอก ห้ามใข้ชุดหูฟังในสถานที่ที่อาจมีผลต่อ ความปลอดภัยของคุณ

อุปกรณ์ไร้สายบางชนิดอาจก่อให้เกิดสัญญาณรบกวนกับเครื่องช่วยฟังบางชนิดได้

#### นิกเกิล

พื้นผิวของโทรศัพท์เครื่องนี้ปราศจากสารนิกเกิล

#### ปกป้องโทรศัพท์ของคุณจากเนื้อหาที่เป็นอันตราย

โทรศัพท์ของคุณอาจเสี่ยงต่อไวรัสและเนื้อหาที่มีอันตรายอื่นๆ ควรใช้ความระมัดระวังตามรายละเอียดต่อไปนี้

- โปรดระมัดระวังในการเปิดข้อความ ข้อความเหล่านั้นอาจมีโปรแกรมที่ประสงค์ร้ายหรืออาจทำใหโทรศัพท์หรือคอมพิวเตอร์ของคุณเสียหาย ได้
- โปรดระมัดระวังเมื่อทำการรับค่าขอการเชื่อมต่อ การเรียกดูอินเทอร์เน็ต หรือการดาวน์โหลดเนื้อหา ห้ามยอมรับการเชื่อมต่อ Bluetooth จาก แหล่งที่คุณไม่เชื่อถือ
- ให้ดิดดั้งและใช้เฉพาะบริการและชอฟต์แวร์จากแหล่งที่คุณไว้วางใจ และมีการป้องกันความปลอดภัยอย่างเพียงพอ
- ดิดดั้งของฟต์แวร์ป้องกันไวรัสและของฟต์แวร์ด้านความปลอดภัยอื่นๆ ลงในโทรศัพท์ของคุณและคอมพิวเดอร์ที่ไข้เปื้อมต่อ ให้ใช่แอป พลิเคชั่นป้องกันไวรัสเพียงครั้งละหนึ่งแอปพลิเคชั่นเท่านั้น การใช้งานมากกว่าหนึ่งแอปพลิเคชั่นอาจส่งผลกระทบต่อประสิทธิภาพและการ ทำงานของไทรศัพท์และเหรือคอมพิวเดอร์
- หากคุณเข้าถึงบุ๊คมาร์คและลิงค์สำหรับไซต์อินเทอร์เน็ตจากบริษัทภายนอกติดตั้งไว้ล่วงหน้า โปรดระมัตระวังเป็นพิเศษ Microsoft Mobile จะไม่รับประกันหรือรับผิดชอบใดๆ ต่อเว็บไซต์เหล่านี้

#### ยานพาหนะ

สัญญาณวิทยุอาจส่งผลต่อระบบอิเล็กทรอนิกสในยานพาหนะที่ติดตั้งไม่ถูกต่องหรือมีการป้องกันไม่เพียงพอ โปรดสอบถามข้อมูลเพิ่มเดิมกับ บริษัทผู้ผลิตยานพาหนะหรืออุปกรณ์เสริมด่างๆ

ควรให้ข่างผู้เชี่ยวชาญเท่านั้นเป็นผู้ติดตั้งอุปกรณ์ในยานพาหนะ การติดตั้งที่ไม้ถูกต้องอาจก่อให้เกิดอันตรายและทำให้การรับประกันของคุณ เป็นโมฆะตัวย ควรตรวจสอบอย่างสม่าเสมอว่าอุปกรณ์ทุกขึ้นของโทรศัพท์มือถือในยานพาหนะได้รับการติดตั้งและทำงานอย่างถูกต้อง อย่า เก็บหรือพกวัดถูที่ติดไฟหรือระเบิดได้รวมกับโทรศัพท์ ขึ้นส่วนของโทรศัพท์ หรืออุปกรณ์เสริมต่างๆ อย่าวางโทรศัพท์หรืออุปกรณ์เสริม "ไว้ในบริเวณที่ถุงลมชิรภัยอาจพองตัวออก

#### บริเวณที่อาจเกิดการระเบิด

ปิดโทรศัพท์ของคุณเมื่ออยู่ในบริเวณที่อาจเกิดการระเบิดได้ เช่น ใกล้สถานีบริการน้ำมัน ประกายไฟอาจทำให้เกิดการระเบิดหรือลุกไหม่อัน เป็นเหตุให้บาดเจ็บหรือเสียชีวิตได้ เป็รดปฏิบัติดามข่อห้ามในบริเวณที่มีเชื้อเพลิง โรงงานเคมี หรือลถานที่เกิดการถูกลามของการระเบิด บริเวณ ที่อาจเกิดการระเบิดได้อาจไม่ไม่เคืองหมายแสดงให้เห็นอย่างซีดเจน บริเวณตั้งกล่าวมักละเป็นบริเวณที่ตุดแต้ริบแจ้งให้ตับเครื่องขนต่ ได้ตกต่าท้ มนเรือ สถามที่ขนถ่ายหรือจัดเก็บสารเคมี และบริเวณที่อากาศมีการปนเป็อนของสารเคมีหรือเศษอนุภาคต่างๆ ควรตรวจสอบกับผู้ผลิตยาน พาหนะที่ใช้กำชบิโตรเลียมเหลว (เช่น โพรเพน หรือบิวเทน) เพื่อตรวจสอบว่าโทรศัพท์เครื่องนี้สามารถใช่ในบริเวณใกล่เคียงกับยานพาหนะ ดังกล่าวได้อย่างปลอดภัยหรือไม่

#### รายละเอียดการรับรอง (SAR)

#### โทรศัพท์เครื่องนี้ตรงตามคำแนะนำของการสื่อสารทางคลื่นวิทยุ

สำหรับข้อมูลเกี่ยวกับ SAR กรุณาอ่านในคู่มือผู้ใช้ฉบับพิมพ์

#### คลื่น SAR (Specific Absorption Rate)

เครื่องวิทยุคมนาคมนี้มีอัตราการดูดกลืนพลังงานจำเพาะ (Specific Absorption Rate - SAR) อันเนื่องมาจากเครื่องวิทยุคมนาคมเท่ากับ 1.14 วัตต์/ก. (RM-980), 0.93 วัตต์/ก. (RM-981) ซึ่งสอดคล้องตามมาตรฐานความปลอดภัยต่อสุขภาพมนุษย์จากการใช้เครื่องวิทยุคมนาคม ที่คณะกรรมการกิจการโทรคมนาคมแห่งชาติประกาศกำหนด

## ฝ่ายลูกค้าสัมพันธ์ในไทย

| ศูนย์บริการลูกค้า Nokia  | ที่อยู่อย่างละเอียด                                                                                                    | หมายเลข โทรศัพท์<br>หมายเลขโทรสาร<br>เวลาทำการ                                                              |
|--------------------------|----------------------------------------------------------------------------------------------------|----------------------------------------------------------------------------------------------------|
| เข็นหรัลพลาข่า ปั่นเกล้า | ห้อง 421 ขึ้น 4 ศูนย์การคำเข็นพรัลพลาข่า<br>ปิ้นเกล้า ถนนบรมราชชนนี แขวง<br>อรุณอมรินทร์ เขตบางกอกน้อย กรุงเทพฯ<br>10700                          | 02-254-1080<br>02-884-5695<br>จันทร์ - ศุกร์ เวลา 11.00 น 20.30 น.<br>เสาร์ - อาทิตย์ เวลา 10.00 น 20.30 น. |
| เข็นทรัลพระรามสอง        | 128 หมู่ 6 ศูนย์การคำเข็นทรัลพลาข่า<br>พระรามสอง ไอที05 แขวงแสมดำ เขด<br>บางขุนเทียน กรุงเทพฯ 10150                                               | 02-872-4749<br>02-872-4748<br>จันทร์ - ศุกร์ เวลา 11.00 น 20.30 น.<br>เสาร์ - อาทิตย์ เวลา 10.00 น 20.30 น. |
| เอสพลานาด                | ห้องเลขที่ 321-323 ศูนย์การคำเอสพลานาด<br>รัชดาภิเษก เลขที่ 99 ขั้น 3 ถนนรัชดาภิเษก<br>ดินแดง กรุงเทพฯ 10400                                      | 02-254-1080<br>02-660-9290<br>จันทร์ - อาทิตย์ เวลา 10.00 น 20.30 น.                                        |
| ฟีวเจอร์พาร์ค รังสิต     | ห้องปีเอฟ32 ขั้นใต้ดิน ศูนย์การคำฟัวเจอร์<br>พาร์ครังสิด เลขที่94หมู่ที่2 ถนนพหลโยธิน<br>ดำบลประชาธิปิตย์ อำเภอธัญญบุรี จังหวัด<br>ปทุมธานี 12130 | 02-254-1080<br>02-958-5851<br>จันทร์ - อาทิตย์ เวลา 10.30 น 20.30 น.                                        |
| МВК                      | เลขที่ 444 ชั้น 2 โซนดี ยูนิด 5-6 อาคาร<br>มาบุญครองเข็นเดอร์ ถนนพญาไท แขวง<br>วังใหม่ เขตปทุมวัน กทม. 10330                                      | 02-254-1080<br>02-626-0436<br>จันทร์ - อาทิตย์ เวลา 10.00 น 20.30 น.                                        |
| ขีคอนสแควร์              | เลขที่ 1007 ขึ้น G ซีคอนสแควร์ 904 หมู่ 6<br>ถนนศรีนครินทร์ แขวงหนองบอน เขต<br>ประเวศ กรุงเทพ ฯ 10250                                             | 02-254-1080<br>02-720-1661<br>จันทร์ - อาทิตย์ เวลา 10.30 น 20.30 น.                                        |
| อยุธยา                   | 99/13 ถนนโรจนะ ดำบลคานหาม อำเภอ<br>อุทัย จังหวัดพระนครศรีอยุธยา 13210                                                                             | 035-706303<br>035-706303<br>จันทร์ - เสาร์ เวลา 09.00 น 18.00 น.                                            |
| ນຸຈີຈັນຍ໌                | 479/71 ถนนจิระ ด่านลในเมือง อำเภอเมือง<br>จังหวัดบุรีรัมย์ 31000 (ฝั่งเดียวกับราชภัฏ<br>บุรีรัมย์ เลยราชภัฏฯประมาณ 500 เมตร)                      | 044-614-090<br>044-614-090<br>จันทร์ - เสาร์ เวลา 09.00 น 18.00 น.                                          |

| เชียงใหม่   |                                                                                                 | 053-203321-2                         |
|-------------|-------------------------------------------------------------------------------------------------|--------------------------------------|
|             | จังหวัดเชียงใหม่ 50100 (บริเวณที่จอด<br>รถสนาบกอล์ฟหน้าห้างโรบินสันแอร์พอร์ท                    | 053-282980                           |
|             | ดิดบริษัทเช่ารถบั๊ดเจท)                                                                         | จันทร์ - เสาร์ เวลา 09.00 น 18.00 น. |
| เขียงราย    | 188 ถนนธนาลัย ตำบลเวียง อำเภอเมือง                                                              | 053-601051                           |
|             | จังหวัดเขียงราย 57000 (เยื่องกับธนาคาร<br>ทหารไทย สาขาเขียงราย)                                 | 053-753105                           |
|             |                                                                                                 | จันทร์ - เสาร์ เวลา 09.00 น 18.00 น. |
| หาดใหญ่     | 656 ถนนเพชรเกษม ดำบลหาดใหญ่ อำเภอ                                                               | 074-365044-5                         |
| หาก<br>ห้าง | หาดใหญ่ จังหวัดสงขลา 90110 (ตรงข้าม<br>ห้างคาร์ฟร์ ปากทางเข้าโรงพยาบาล                          | 074-365046                           |
|             | กรุงเทพห้าดใหญ่)                                                                                | จันทร์ - เสาร์ เวลา 08.30 น 17.30 น. |
| ห้วหิน      | 87/9 ดำบุลหัวหิน อำเภอหัวหิน จังหวัด                                                            | 032-532-252                          |
|             | ประจวบคีรีขันธ์ 77110 (ทางไปเขาดะเกียบ<br>ฝั่งตรงข้าบโรงแรบแกรนด์)                              | 032-515-120                          |
|             |                                                                                                 | จันทร์ - เสาร์ เวลา 09.00 น 18.00 น. |
| ขอนแก่น     | 272/33 หมู่ที่ 12 ถนนมิตรภาพ ดำบลเมือง                                                          | 043-325780                           |
|             | เก่า อำเภอเมืองขอนแก่น จังหวัดขอนแก่น<br>รหัสไปรษณีย์ 40000 (ดึกฝั่งลานจอดรถด้าน                | 043-325781                           |
|             | หลังห้างโลตัส ติดกับคลีนิคแพทย์โลตัส <sub>จั</sub><br>และคุมอง สาขาโลตัส)                       | จันทร์ - เสาร์ เวลา 09.00 น 18.00 น. |
| ลำปาง       | 357/46 ถนนบุญวาทย์ (ฉัตรชัย) ดำบล                                                               | 054-218755                           |
|             | 8 14020 210120203 1013 438 108 1013                                                             | 054-218755                           |
|             |                                                                                                 | จันทร์ - เสาร์ เวลา 09.00 น 18.00 น. |
| นครสวรรค์   | จ81/42 ถนนสวรรศวิถี ปากน้ำโพ อำเภอ<br>เมือง อังหวัดมอรสารรร์ 60000 (องม                         | 056-311129                           |
|             | เมอง จงหวัดนครสวรรค์ 60000 (ถนน<br>เส้นรอบอุทยานสวรรค์ ประดู6 ใกล้ที่จอด                        | 056-371993                           |
|             | รถโรงพยาบาลศรีสวรรค์)                                                                           | จันทร์ - เสาร์ เวลา 09.00 น 18.00 น. |
| นครปฐม      | 141/38 ถนนราชวิถี อำเภอุพระปฐมเจดีย์                                                            | 034-280454                           |
|             | จงหวัดนครปฐม /3000 (เยองกับธนาคาร<br>ทหารไทยและธนาคารกสิกรไทย สาขา                              | 034-280455                           |
|             | นครปฐม)                                                                                         | จันทร์ - เสาร์ เวลา 09.00 น 18.00 น. |
| นครราชสีมา  | 1630/8 ถนนมิตรภาพ ดำบลในเมือง อำเภอ                                                             | 044-247948                           |
|             | เมอง จังหวัดนครราชสมา 30000 (ตรงขาม<br>ศูนย์เชฟโรเลด เยื่องโลดัสสาขาโคราช)                      | 044-262848                           |
|             |                                                                                                 | จันทร์ - เสาร์ เวลา 09.00 น 18.00 น. |
| พัทยา       | 353/43 หมู่ที่ 9 ถนนสุขุมวิท ดำบลหนองปรือ                                                       | 038-716976-7                         |
|             | อาเภอบางละมุง จงหวัดชลบุรี 20260 (ดด<br>กับร้านน่าชัย อิเล็คทริค ปากชอยสุขุมวิท                 | 038-716978                           |
|             | พัทยา 49)                                                                                       | จันทร์ - เสาร์ เวลา 09.00 น 18.00 น. |
| ภูเก็ด      | 38/3 ห้อง 120 หมู่ 5 ถนนบางใหญ่ ตำบล                                                            | 076-209306                           |
|             | วชด อาเภอเมอง จงหวดภูเกด 83000 (ถนน<br>เส้นหลังบิ๊กซี อาคารบ้านส่วนเพลช ดิดกับ<br>แฟมิลี่มาร์ท) | 076-209306                           |
|             |                                                                                                 | จันทร์ - เสาร์ เวลา 09.00 น 18.00 น. |
|             |                                                                                                 |                                      |

| พิษณุโลก     | 298/3 ถนนบรมไตรโลกนาถ ด่าบลในเมือง<br>อำเภอเมือง จังหวัดพิษณุโลก 65000 (ใกล้<br>ศูนย์บริการสำนักงานดีแทค)                                                      | 055-251998<br>055-284346<br>จันทร์ - เสาร์ เวลา 09.00 น 18.00 น.   |
|--------------|----------------------------------------------------------------------------------------------------|--------------------------------------------------------------------|
| ร้อยเอ็ด     | 56/3 ถนนประชาธรรมรักษ์ ด.ในเมือง<br>อ.เมือง จ.ร้อยเอ็ด 45000 (สี่แยกห้างทอง<br>เยาวราช)                                                                        | 043-518-882<br>043-518-882<br>จันทร์ - เสาร์ เวลา 09.00 น 18.00 น. |
| สุโขทัย      | 315 ถนนจรดวิถีถ่อง ด่าบลธานี อำเภอเมือง<br>จังหวัดสุโขทัย 64000                                                                                                | 055-614646<br>055-621222<br>จันทร์ - เสาร์ เวลา 08.30 น 17.30 น.   |
| สุราษฎร์ธานี | 48/9-10 ถนนดอนนก ต่าบลดลาด อำเภอ<br>เมือง จังหวัดสุราษฎร์ธานี 84000                                                                                            | 077-222288<br>077-288668<br>จันทร์ - เสาร์ เวลา 09.00 น 18.00 น.   |
| อุบลราชธานี  | 614/2 ถนนชยางกุร อำเภอเมือง จังหวัด<br>อุนลราชธานี 34000 (ตรงข้ามคลาด<br>หนองปัวโกล์สี่แยกไฟแดงตลาดหนองบัว ดิต<br>กับธนาคารไทยพาณีชย์ สาขาย่อยดลาด<br>หนองปัว) | 045-311744<br>045-311566<br>จันทร์ - เสาร์ เวลา 09.00 น 18.00 น.   |
| อุดรธานี     | 179 ถนนทหาร ดำบลหมากแข่ง อำเภอเมือง<br>จังหวัดอุดรธานี 41000 (เยื้องราชภัฏ<br>อุดรธานี)                                                                        | 042-341844<br>042-341844<br>จันทร์ - เสาร์ เวลา 09.00 น 18.00 น.   |
| ระยอง        | 75/26 ถนนชายกระป่อม 1 ต่าบลเชิงเนิน<br>อำเภอเมือง จังหวัดระยอง 21000                                                                                           | 038-613110<br>038-613110<br>จันทร์ - เสาร์ เวลา 09.00 น 18.00 น.   |

👖 หมายเหตุ: ข้อมูลด้านบนอาจมีการเปลี่ยนแปลงโดยไม่มีการแจ้งล่วงหน้า

## อุปกรณ์เสริมของแท้

หากต้องการทราบแหล่งจำหน่ายอุปกรณ์เสริมที่ได้รับการรับรอง สามารถสอบถามจากด้วแทนจำหน่ายของคุณ

อุปกรณ์เสริมสำหรับโทรศัพท์ของคุณมีวางจำหน่ายให้เลือกหลายแบบ สำหรับรายละเอียดเพิ่มเดิม โปรดดู www.nokia.com/accessories

#### ข้อกำหนดที่ควรปฏิบัดิสำหรับการใช้อุปกรณ์เสริม

- เก็บอุปกรณ์เสริมทั้งหมดให้พันมือเด็กเล็ก
- เมื่อคุณถอดสายไฟของอุปกรณ์เสริม ให้จับปลั้กแล้วดึงออก ห้ามดึงสายไฟ
- ตรวจสอบอุปกรณ์เสริมในรถยนด์เป็นประจำว่ายังติดตั้งและทำงานอย่างถูกต้องหรือไม่
- การติดดั้งอุปกรณ์เสริมสำหรับรถยนด์ที่มีความขับข้อนจะต้องได้รับการดำเนินการโดยเจ้าหน้าที่ที่ผ่านการอบรมเท่านั้น

#### แบดเดอรี่

ประเภท: BN-01

```
ระยะเวลาการสนทนา:
```

สูงถึง 10.5 ชั่วโมง (3G)/13.3 ชั่วโมง (2G) (RM-980 หรือ RM-981)

#### สแดนด์บาย:

สูงถึง 536 ชั่วโมง (3G)/685 ชั่วโมง (2G) (RM-980 หรือ RM-981)

0

ข้อสำคัญ: เวลาในการสนพนาและเวลาเบียรอวันสายของแบดเคอรี่เป็นค่าโดยประมาณเท่านั้น เวลาจริงในการสนพนาและสนดนด์บาย ของแบดเดอรี่จะขึ้นอยู่กับขัมการ์ด คุณสมบัติที่ใช้ อายุของแบดเคอรี่ และสภาพการใช้งานของแบดเคอรี่ อุณหภูมิของบริเวณที่เก็บ แบดเดอรี่ สภาพของเครือข่าย และปัจจัยอันๆ อีกมากมาย และอาจสันกว่ารายละเอ็ยดที่หะบุไว้ข่างต่นอย่างเห็นได้ชัด เสียงเรียกเข้า การ ใช้แฮนด์ฟรี การใช้งานในโหมดครึ่งได และคุณสมบัติอันๆ จะใช่พลังงานจากแบดเตอรี่เข่ากัน และจำนวนครั้งที่ไหร้องเสียงเรียกเข้า การสนดนด์หนิด นอนางการในโหมดครึ่งโต และคุณสมบัติอันๆ จะใช่พลังงานจากแบดเตอรี่เข่ากัน และจำนวนครั้งที่ไหร้ออกเรส ผลต่อเวลาสนดแล่นายต่อย นอกจากนี้ จำนวนครั้งที่ไดโหรดีพันและอยู่ในโหมดตล์แดนด์มายก็จะส่งผลต่อเวลาในการสนทนาด้วย

#### ขนาด

- ปริมาตร: 73.2 ชม.<sup>3</sup>
- น้ำหนัก: 128.66 กรัม (รวมแบตเตอรี่) และ 99.82 กรัม (ไม่รวมแบตเตอรี่)
- ความยาว: 115.5 มม.
- ความกว้าง (สูงสุด): 63 มม.
- ความหนา (สูงสุด): 10.44 มม.

## ลิขสิทธิ์และคำชี้แจงอื่นๆ

#### คำประกาศเรื่องความสอดคล้อง

# **C€**0168

Microsoft Mobile Oy (Ltd) ขอประกาศในที่นี้ว่า RM-980 หรือ RM-981 ผลิตภัณฑ์นี่สอดคล่องกับข้อกำหนดที่จำเป็นและเงื่อนไขอื่นๆ ที่ เกี่ยวข้องของ Directive 1999/5/EC คุณสามารถอ่านสำเนาของประกาศเรื่องความสอดคล้องได้ที่ www.nokia.com/global/ declaration/declaration-of-conformity

ผลิตภัณฑ์ คุณสมบัติ แอป และบริการต่างๆ ที่มีให้บริการอาจแตกต่างไปตามภูมิภาค Microsoft Mobile อาจอาศัยดุลยพินิจของตนเองแต่เพียง ผู้เดียวในการเปลี่ยนแปลง แก้ไข หรือยกเล็กบริการใคๆ ทั้งหมดหรือบางส่วนของบริการ สำหรับข้อมูลเพิ่มเดิม โปรดดีตต่อตัวแทนจำหน่ายหรือผู้ ให้บริการของคุณ เครื่องรุ่นนี้ประกอบตัวยสินค่า เทคโนโลยี หรือขอฟต์แวร์ซึ่งอยู่ภายใต้บังคับของกฎหมายและข้อบังคับตำนการส่งออก ของสหรัฐอเภริกาและประเทศอื่นๆ ห่ามกระทำการใดๆ ที่ชัดแย่งต่อกฎหมาย

เนื้อหาในเอกสารนี้ให้ข้อมูล "ตามสภาพที่เป็น" โดยไม่มีการรับประกันใดๆ ไม่ว่าจะโดยขัดแจ้งหรือโดยนัย ซึ่งรวมถึงและมิได้จำกัดเพียงการรับ ประกันโดยนัยถึงความสามารถในการทำงานของผลิตภัณฑ์ที่จำหน่าย และความเหมาะสมในการใช้งานตามวัดถุประสงค์ ตลอดจนความถูกต้อง ความเชื่อถือได้หรือข้อมูลในเอกสารนี้ เว้นแต่กฎหมายที่ใช้บังคับระบุไว้เท่านั้น Microsoft Mobile มีสิทธิในการแก้ไขหรือเพิกถอนเอกสารนี้ได้ ทุกเมื่อโดยไม่ต้องบอกกล่าวส่วงหน้า

ดามขอบข่ายสูงสุดที่อนุญาดโดยกฎหมายที่ใช้บังคับ ไม่ว่าจะอยู่ภายได้สถานการณ์โด Microsoft Mobile หรือผู้ให้อนุญาตรายใดของ Microsoft Mobile จะไม้วินคิตขอมต่อการสูญหายของข้อมูลหรือรายได้ หรือความเสียหายพิเศษโดยอุบัติการณ์ อันเป็นผลสิ้มเนื่องหรือความเสียหาย ทางอ่อมใบว่าจะด้วยสาเหตุโค

ห้ามทำข้า ส่งต่อ จำหน่าย หรือจัดเก็บเนื้อหาส่วนหนึ่งส่วนใดหรือทั้งหมดของเอกสารฉบับนี้ในรูปแบบใดๆ โดยไม่ได้รับอนุญาดเป็นลายลักษณ์ อักษรจาก Microsoft Mobile Microsoft Mobile ดำเนินนโยบายในการพัฒนาอย่างต่อเนื่อง Microsoft Mobile จึงขอสงวนสิทธิ์ที่จะเปลี่ยนแปลง และปรับปรุงส่วนหนึ่งส่วนใชตองผลิตภัณฑ์ที่อธิบายไว้ในเอกสารฉบับนี้โดยไม่ต่ออนจำให้ทราบผ่วงหน้า

Microsoft Mobile จะไม่รับรอง รับประกัน หรือรับผิดชอบใดๆ ต่อความสามารถในการใช้งาน เนื้อหา หรือการสนับสนุนผู้ใช้จากแอปพลิเคชั่น ของบริษัทอื่นที่มาพร้อมกับอุปกรณ์ของคุณ คุณจะทราบว่าแอปเหล่านั้นได้รับการจัดเตรียมให้ในแบบที่เป็นได้โดยการใช้งานแอปนั้น

ผลิดภัณฑ์ บริการ และคุณสมบัติบางอย่างอาจแดกต่างไปตามภูมิภาค โปรดตรวจสอบรายละเอียดเพิ่มเติมและด้วเลือกภาษาที่มีให้เลือกใช้ได้ จากด้วแทนจำหน่ายในประเทศของคุณ

TM & © 2014 Microsoft Mobile. สงวนลิขสิทธิ์ Nokia เป็นเครื่องหมายการค้าของ Nokia Corporation ผลิตภัณฑ์/ชื่อบริษัทอื่นอาจ เป็นเครื่องหมายการค้าของผู้เป็นเจ้าของอื่นๆ ดามลำดับ

เครื่องหมายคำว่า Bluetooth และโลโก้เป็นของ Bluetooth SIG, Inc. และการใช้งานเครื่องหมายนี้โดย Microsoft Mobile จะเป็นการใช้ภาย ใต้ใบอนุญาตใช้งาน

ผลิดภัณฑ์นี้ได้รับอนุญาดภายได้ MPEG-4 Visual Patent Portfolio License (i) สำหรับการใช้งานส่วนด้วและไม่ใช่เชิงพาณิชย์ ในการเชื่อม ต่อกับข้อมูลที่เข้ารหัสให้เป็นไปตามข้อกำหนดของ MPEG-4 Visual Standard โดยลูกค้าเพื่อใช้ในกิจกรรมส่วนด้วและไม่ใช่เชิงพาณิชย์ และ (ii) สำหรับใช้เชื่อมต่อกับวิดีโอ MPEG-4 ของผู้ให้บริการวิดีโอที่ได้รับอนุญาด ไม่อนุญาดให้ใช้ หรือใช้งานอื่นใดนอกเหนือจากนี้ ข้อมูลเพิ่มเดิมรวม ถึงข้อมูลที่เกี่ยวกับการส่งเสริมการขาย การใช้งานภายในและการใช้งานเชิงพาณิชย์ สามารถดูได้จาก MPEG LA, LLC โปรดดูที่ www.mpegla.com

เครื่องโทรคมนาคมและอุปกรณ์นี้ มีความสอดคล้องตามมาตรฐานทางเทคนิค เลขที่ กทช. มท. 1015-2549 และข้อกำหนดอื่นของ กทช.